# ГІБРИДНИЙ ІНВЕРТОР

# **REVO HM 4KW-6KW**

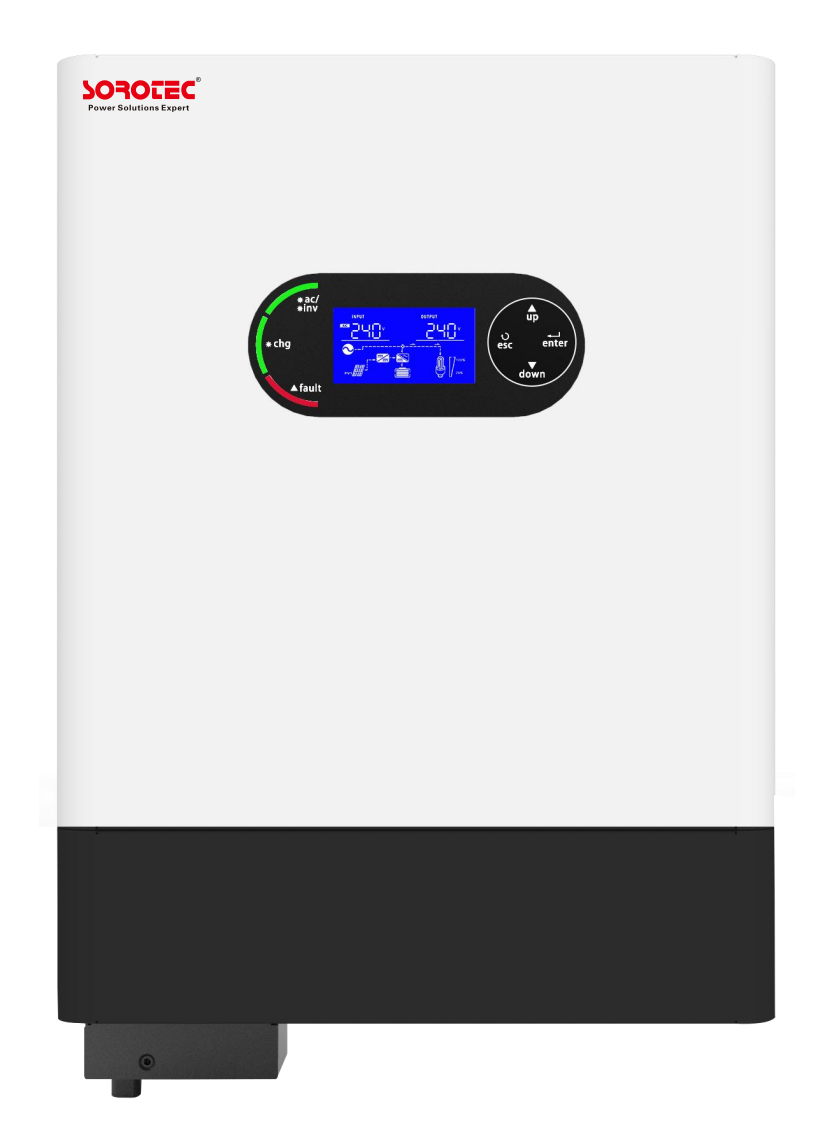

Інструкція користувача

# Зміст

| 1. Про цей посібник                                          | 1    |
|--------------------------------------------------------------|------|
| 1.1 Призначення                                              | 1    |
| 2.Техніка безпеки                                            | 1    |
| 3. Вступ                                                     | 1    |
| 3.1 Особливості                                              | 1    |
| 3.2 Базова архітектура системи                               | 2    |
| 3.3 Огляд продукту                                           | 3    |
| 4. Встановлення                                              | 4    |
| 4.1 Розпакування та перевірка                                | 4    |
| 4.2 Підготовка                                               | 4    |
| 4.3 Встановлення пристрою                                    | 4    |
| 4.4 Підключення акумулятора                                  | .5   |
| 4.5 Підключення входу/виходу змінного струму                 | 7    |
| 4.6 Підключення (сонячних панелей) РV                        | 8    |
| 4.7 Сухий контакт                                            | .10  |
| 4.8 Підключення Wi-Fi (опціонально)                          | .10  |
| 5. Експлуатація                                              | .11  |
| 5.1 Увімкнення/вимкнення живлення                            | .11  |
| 5.2 Панель управління та індикації                           | .11  |
| 5.3 Іконки LCD-дисплея ′                                     | 12   |
| 5.4 Налаштування                                             | 14   |
| 5.5 Інструкції з роботи з паралельною функцією (опціонально) | 20   |
| 5.6 Опис вирівнювання батареї                                | 26   |
| 5.7 Довідковий код несправності                              | 27   |
| 5.8 Попереджувальний індикатор                               | . 27 |
| 5.9 Код несправностей при паралельному підключенні           | 28   |
| 6. Технічні характеристики                                   | 28   |
| Таблиця 1 Технічні характеристики лінійного режиму           | 28   |
| Таблиця 2 Технічні характеристики інверторного режиму        | .29  |
| Таблиця 3 Технічні характеристики режиму заряджання          | . 30 |
| Таблиця 4 Загальні характеристики                            | .30  |
| 7. Усунення несправностей                                    | . 31 |
| 8. Креслення монтажних розмірів                              | 34   |

# 1. Про цей посібник

#### 1.1 Призначення

У цій інструкції описано збірку, установку, роботу та усунення несправностей цього пристрою. Будь ласка, уважно прочитайте цей посібник перед установкою та експлуатацією. Збережіть цей посібник для подальшого використання.

# 2. Техніка безпеки

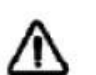

ПОПЕРЕДЖЕННЯ: усі інструкції з безпеки в цьому документі необхідно прочитати, виконати та дотримуватися в майбутньому. Недотримання цих інструкцій може призвести до серйозних травм або летального випадку.

1. Перед використанням пристрою прочитайте всі попереджувальні позначки на пристрої, батареях і всі відповідні розділи цього посібника.

 УВАГА - Щоб зменшити ризик отримання травми, використовуйте лише акумуляторні батареї, рекомендовані для цього пристрою. Батареї інших типів можуть вибухнути, спричинивши травми та збитки.
 Не розбирайте пристрій. Зверніться до кваліфікованого сервісного центру, коли потрібне обслуговування або ремонт. Неправильна повторна збірка може призвести до ризику ураження електричним струмом або пожежі.

4. Щоб зменшити ризик ураження електричним струмом, від'єднайте всі дроти, перш ніж виконувати будьякі роботи з технічного обслуговування чи очистки. Вимкнення пристрою не зменшить цей ризик.

5. УВАГА – Лише кваліфікований персонал може встановлювати цей пристрій з акумулятором.

6. НІКОЛИ не заряджайте батарею на морозі або батарею, яка замерзла.

7. Для оптимальної роботи цього інвертора дотримуйтеся необхідних специфікацій, щоб вибрати відповідні кабелі.

8. Будьте дуже обережні під час роботи металевими інструментами, коли працюєте з батареями або біля них. Існує потенційний ризик падіння інструменту на клеми акумуляторів чи інших електричних частин, що може спричинити вибух.

9. Суворо дотримуйтесь процедури з'єднання, коли ви хочете від'єднати клеми змінного або постійного струму. Зверніться до розділу ІНСТАЛЯЦІЯ цього посібника для отримання детальної інформації.

10. ІНСТРУКЦІЇ ЩОДО ЗАЗЕМЛЕННЯ - Цей пристрій має бути підключено до системи постійного заземлення. Встановлюючи цей інвертор, обов'язково дотримуйтеся місцевих вимог і правил.

11. НІКОЛИ не спричиняйте короткого замикання виходу змінного струму та входу постійного струму. НЕ підключайте до електромережі у разі короткого замикання на вході постійного струму.

12. Попередження!! Лише кваліфіковані спеціалісти можуть обслуговувати цей пристрій. Якщо помилки не зникають після дотримання таблиці усунення несправностей, надішліть інвертор в сервісний центр для обслуговування.

14. ПОПЕРЕДЖЕННЯ: Оскільки цей інвертор є неізольованим, прийнятні лише три типи фотоелектричних модулів: монокристалічні, полікристалічні з класом А та модулі CIGS. Щоб уникнути несправності, не підключайте фотоелектричні модулі з можливим витоком струму до інвертора. При використанні модулів CIGS переконайтеся, що вони БЕЗ заземлення.

15. УВАГА: Рекомендується використовувати фотоелектричну розподільну коробку із захистом від перенапруги. Інакше це може призвести до пошкодження інвертора.

# 3. Вступ

Це гібридний інвертор, який поєднує в собі функції інвертора, контролеру сонячної станції та зарядного пристрою для акумулятора в одному корпусі, щоб забезпечити підтримку безперебійного живлення. LCDдисплей з сенсорними кнопками дає можливість швидкого налаштування інвертору.

# 3.1 Особливості

- 1. Чиста синусоїда на виході.
- 2. Настроювані діапазони вхідної напруги.
- 3. Конфігурація зарядного струму батареї.
- 4. Настроюваний пріоритет змінного струму/сонячного зарядного.
- 5. Сумісний з електромережею або генератором.
- 6. Автоматичне перемикання під час відновлення змінного струму.
- 7. Захист від перевантаження / перегрівання / короткого замикання.
- 8. Розумний алгоритм зарядного пристрою для оптимізації продуктивності акумулятора.
- 9. Функція холодного старту.
- 10. Два виходи змінного струму (з пріоритетним навантаженням).

# 3.2 Базова архітектура системи

На зображенні нижче показано базове застосування цього пристрою. Щоб система була повністю працездатною, ці пристрої повинні бути справними:

Генератор або електромережа

Фотоелектричні модулі

Батарея

Зверніться до свого системного інтегратора щодо інших можливих архітектур залежно від ваших вимог. Цей інвертор може живити різноманітні електроприлади вдома чи в офісі, такі як освітлення, вентилятори, холодильники, телевізори, комп'ютери, кондиціонери та інші.

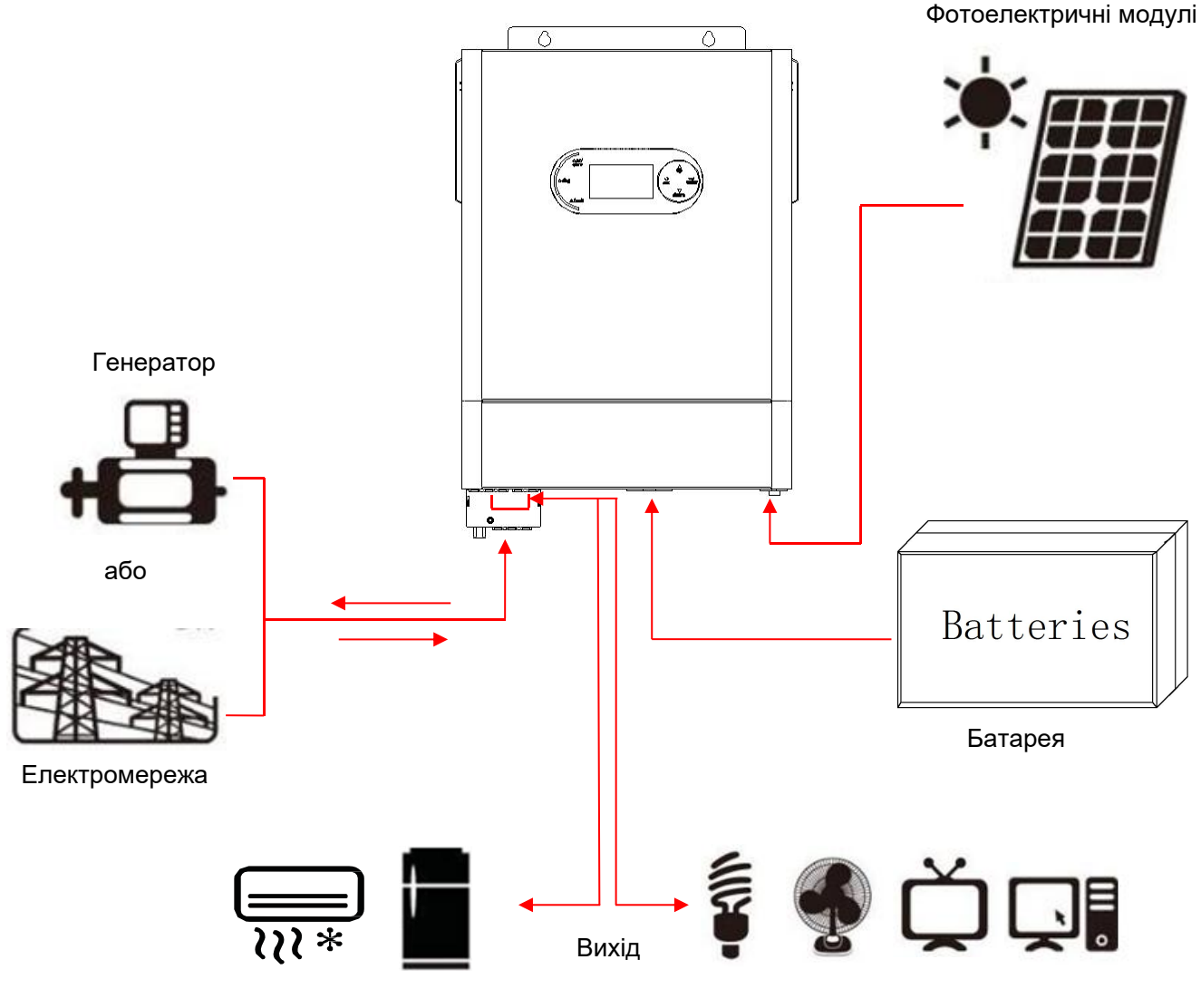

Пріоритетне навантаження

Навантаження

Базова архітектура системи

**3.3 Огляд продукту** ПРИМІТКА. Наступне зображення є лише схематичним виглядом обладнання. Фактичний вигляд може трохи відрізнятися від схематичного.

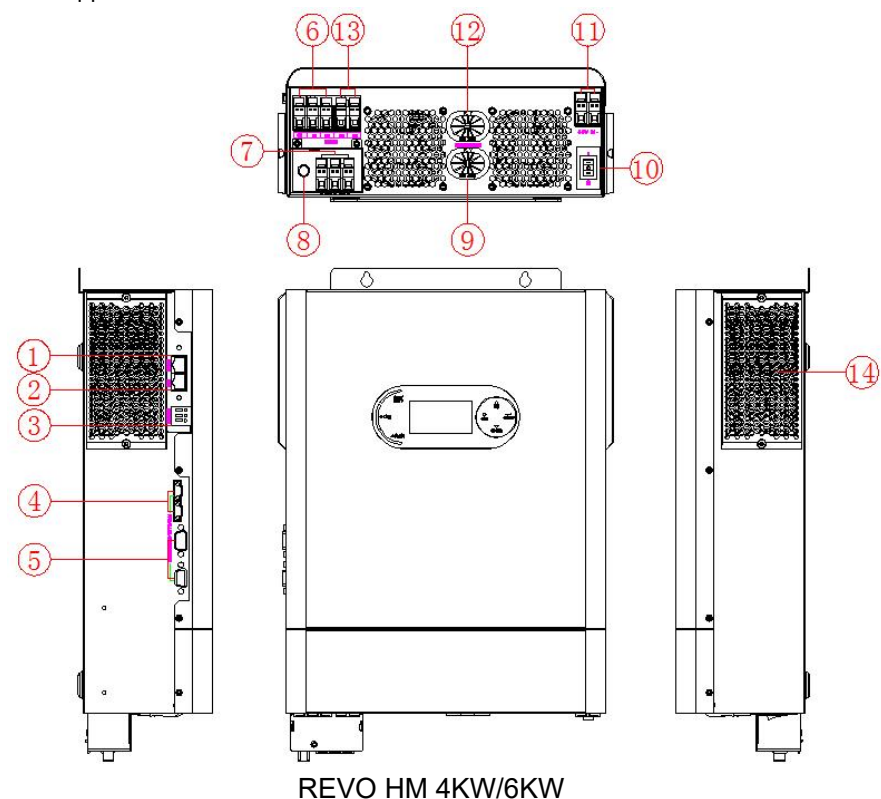

- 1. Комунікаційний порт RS232
- 2. Комунікаційний порт BMS (опціонально)
- 3. Роз'єм сухого контакту
- 4. Порти спільного використання
- 5. Порти паралельного зв'язку
- 6. Клеми виходу 1 змінного струму
- 7. Клеми входу змінного струму
- 8. Вхідний запобіжник змінного струму
- 9. Вхід 1 для підключення акумулятора
- 10. Перемикач живлення
- 11. Клеми входу PV
- 12. Вхід 2 для підключення акумулятора (опціонально)
- 13. Клеми виходу 2 змінного струму
- 14. Пилозахисний чохол

#### Визначення контактів комунікаційного порту:

| RS232 | 1: RXD , 2: TXD<br>4: +VCC , 8: GND     |
|-------|-----------------------------------------|
| BMS   | 1: 485-B ,2: 485-A<br>4: CAN-H: 5:CAN-L |

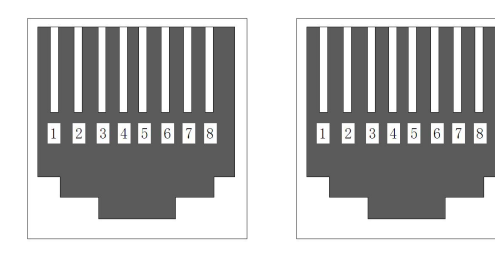

**RS232** 

**BMS** 

# 4. Монтаж

### 4.1 Розпакування та перевірка

Перед встановленням перевірте вміст. Переконайтеся, що нічого всередині упаковки не пошкоджено. Ви повинні були отримати такі предмети всередині коробки:

Інвертор х 1

Посібник користувача х 1

Кабель паралельного зв'язку х 1

# 4.2 Підготовка

Відкрутіть два гвинти на нижній кришці інвертора, як показано нижче, перед підключенням усіх проводів.

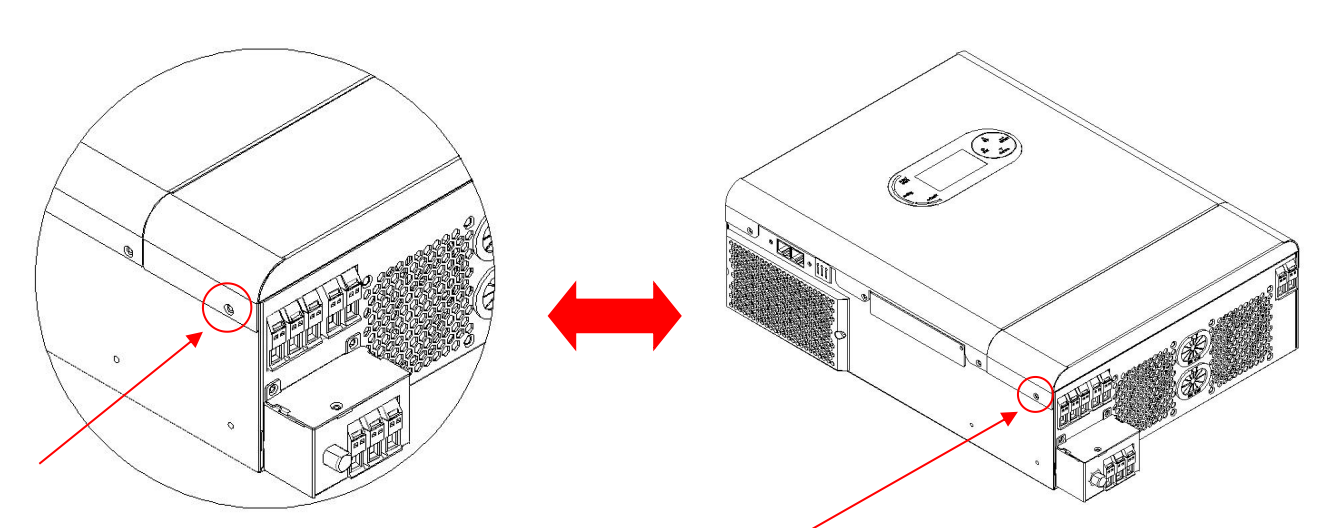

#### 4.3 Встановлення пристрою

Перш ніж вибирати місця розташування, зверніть увагу на наступне:

1. Не встановлюйте інвертор на легкозаймисті будівельні матеріали.

2. Встановлюйте тільки на тверду поверхню.

3. Встановіть інвертор таким чином, щоб LCD-дисплей можна було легко читати.

4. Для належної циркуляції повітря та розсіювання тепла залиште відстань мінімум 30 см з боків та мінімум 50 см зверху та знизу.

5. Для забезпечення оптимальної роботи температура навколишнього середовища має бути від -10°С до 50°С.

6. Рекомендована орієнтація – кріплення до стіни вертикально, як показано на схемі.

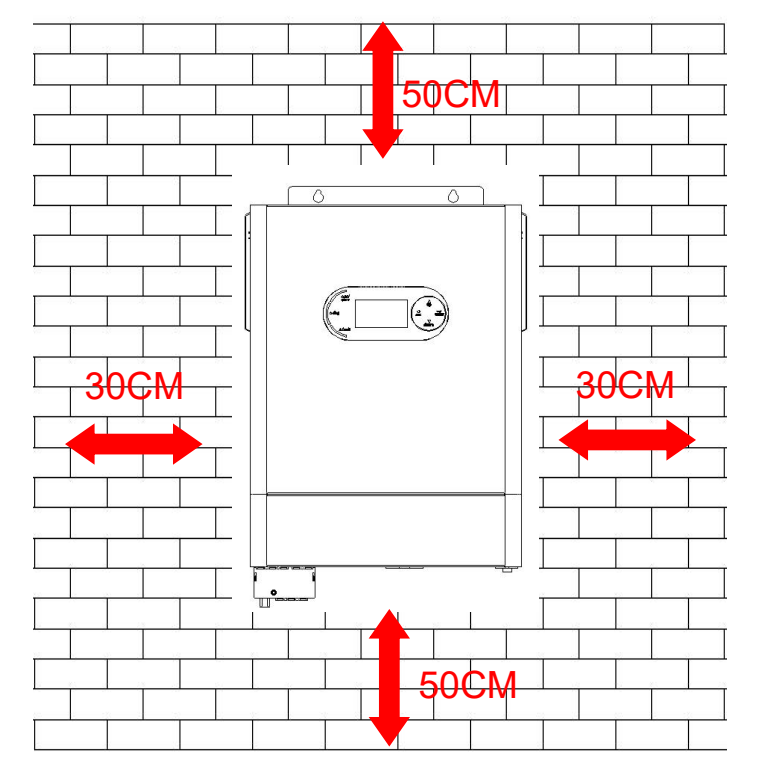

ПІДХОДИТЬ ЛИШЕ ДЛЯ ВСТАНОВЛЕННЯ НА БЕТОН АБО ІНШУ НЕГОРЮЧУ ТВЕРДУ ПОВЕРХНЮ. Закріпіть пристрій за допомогою двох гвинтів, як показано нижче. Рекомендовано використовувати гвинти М4 або М5.

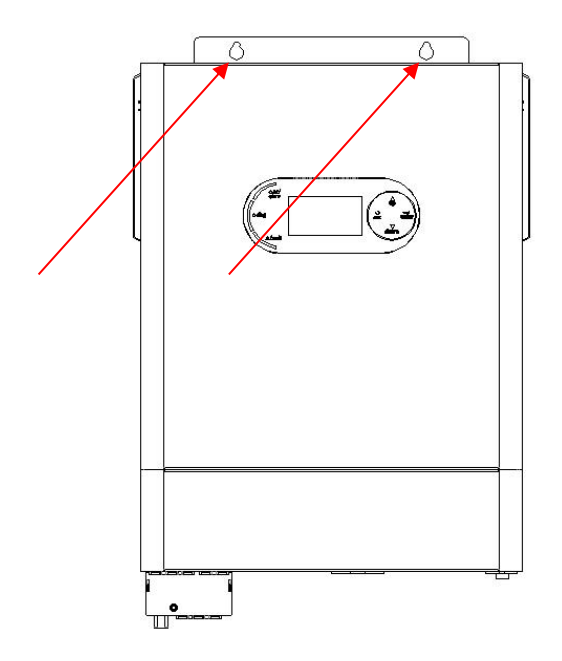

#### 4.4 Підключення акумулятора

ЗАСТЕРЕЖЕННЯ: Для безпечної експлуатації та відповідності нормативним вимогам необхідно встановити окремий захист від перевантаження постійного струму або пристрій від'єднання між акумулятором та інвертором.

УВАГА! Усі електромонтажні роботи повинні виконуватися кваліфікованим електриком. УВАГА! Для безпеки та ефективної роботи системи дуже важливо використовувати відповідні кабелі для підключення акумулятора. Щоб зменшити ризик отримання травми, будь ласка, використовуйте належний рекомендований кабель у таблиці нижче.

Рекомендований перетин кабелю акумулятора:

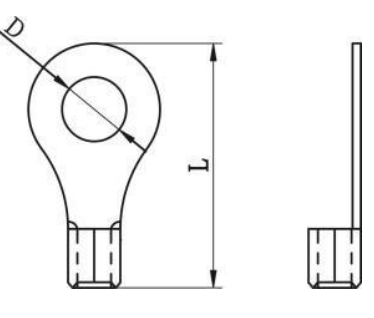

| Модель | Макс. струм | АWG кабель GB кабель, |                   | Кільце те<br>Розміри | ерміналу<br>I | Сила<br>затягування |
|--------|-------------|-----------------------|-------------------|----------------------|---------------|---------------------|
|        | розряду     |                       | MM~               | D, мм                | L, мм         | клем, Нм            |
| 4KW    | 143         | 2*4AWG                | 2*25 <sup>2</sup> | 0 /                  | 20.2          | 5                   |
| 6KW    | 190         | 2*3AWG                | 2*35 <sup>2</sup> | 0.4                  | 39.Z          | 5                   |

Будь ласка, виконайте наступні дії, щоб підключити акумулятор:

1. Підберіть кабелі відповідно до рекомендованих в таблиці кабелів і клем.

2. Під'єднайте всі акумуляторні блоки відповідно до потреб. Рекомендується, щоб пристрої 4KW/6KW підключалися до акумулятора ємністю не менше 100Аг.

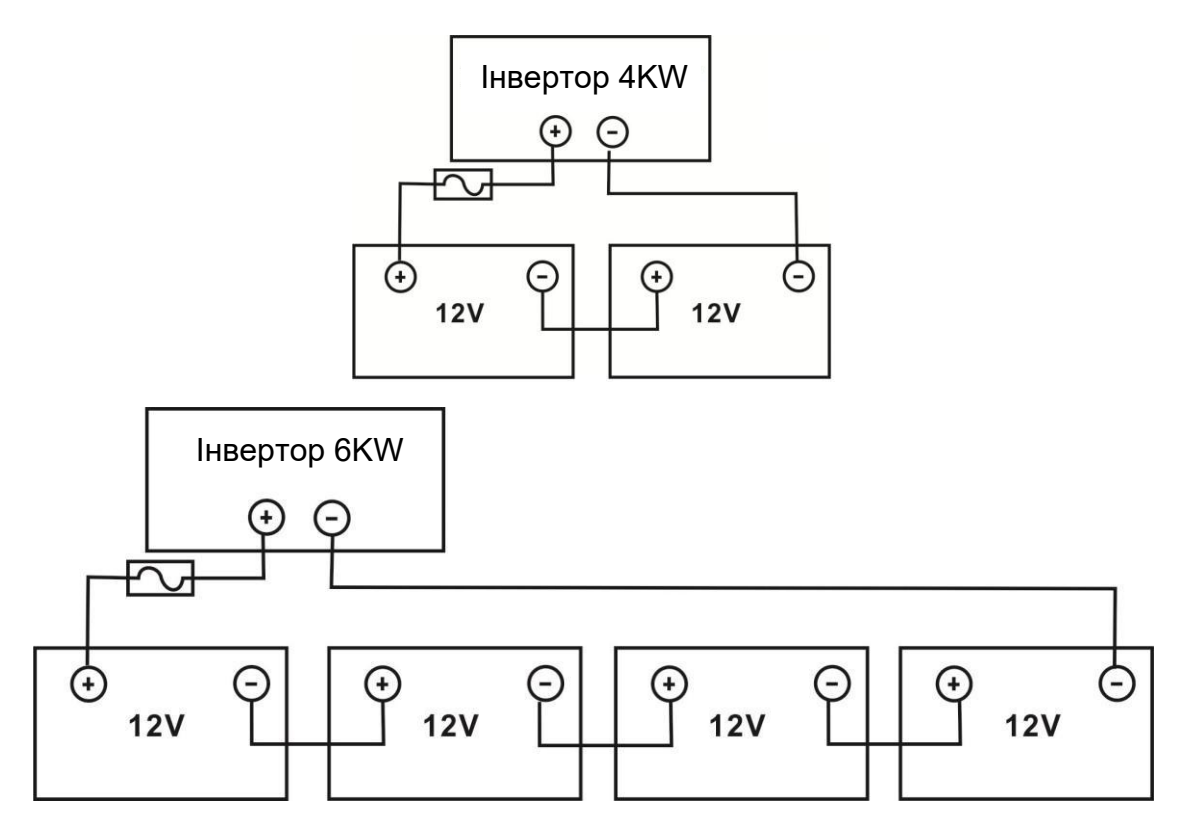

3. Спочатку під'єднайте два кабелі до відповідних гвинтових клем на пристрої. Закріпіть їх на клемному блоці акумулятора (спочатку +, потім -) за допомогою належним чином затягнутих болтів, дотримуючись полярності. Переконайтеся, що полярність як на акумуляторі, так і на інверторі підключена правильно, а кільцеві клеми закріплені на клемах акумулятора.

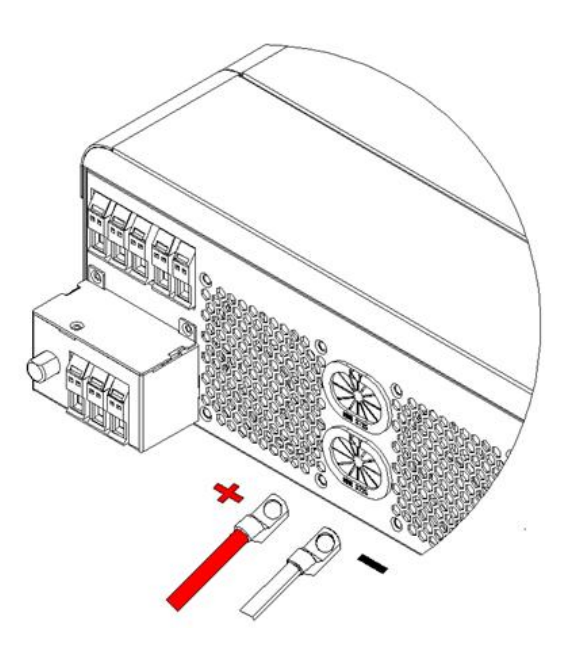

ПОПЕРЕДЖЕННЯ: небезпека ураження електричним струмом. Встановлення слід виконувати обережно через високу напругу батареї.

УВАГА!! Не вставляйте нічого між плоскою частиною клеми інвертора та кільцевою клемою. Інакше може статися перегрів.

УВАГА!! Не наносьте антиоксидантну речовину на клеми, поки клеми не будуть щільно з'єднані.

УВАГА!! Перед підключенням кабелів постійного струму переконайтеся, що плюс (+) інвертора з'єднаний з плюсом (+) акумулятора, а мінус (-) інвертора має бути з'єднаний з мінусом (-) акумулятора.

# 4.5 Підключення входу/виходу змінного струму

УВАГА!! Перед підключенням до джерела живлення змінного струму встановіть окремий вимикач змінного струму між інвертором і джерелом живлення змінного струму. Це забезпечить безпечне відключення інвертора під час технічного обслуговування та повний захист від перевантаження по струму.

Рекомендована специфікація вимикача змінного струму 50А для 4KW та 63А для 6KW.

УВАГА!! Є два блоки з маркуванням «IN» (вхід) і «OUT» (вихід). Неправильне підключення може призвести до виходу з ладу інвертора.

УВАГА! Усі електромонтажні роботи повинні виконуватися кваліфікованим персоналом.

УВАГА! Для безпеки та ефективної роботи системи дуже важливо використовувати кабель відповідного перерізу для підключення до мережі змінного струму. Щоб зменшити ризик отримання травми, будь ласка, використовуйте правильний рекомендований розмір кабелю, як показано нижче.

| Модель | Кабель | Кабель (мм2) | Сила затягування |
|--------|--------|--------------|------------------|
| 4KW    | 12AWG  | 4            | 1.2 Нм           |
| 6KW    | 10AWG  | 6            | 1.6 Нм           |

Виконайте ці кроки, щоб підключити вхід/вихід змінного струму:

1. Перед підключенням входу/виходу змінного струму, будь ласка, спочатку зніміть захисну кришку.

2. Зніміть ізоляцію з кабелю приблизно на 10 мм для затискання гвинтовими клемами.

3. Вставте вхідні дроти змінного струму відповідно до полярності, зазначеної на клемній колодці, і затягніть гвинти клем. Обов'язково спочатку під'єднайте дріт заземлення (

Зазвичай — жовто-зелений, L→фаза (коричневий або чорний, N→ нейтраль (синій)

#### **ΥΒΑΓΑ**:

Перш ніж намагатися з'єднати дроти, переконайтеся, що джерело живлення змінного струму від'єднано.

4. Вставте вихідні дроти змінного струму відповідно до полярності, зазначеної на клемній колодці, і затягніть гвинти клем. Обов'язково спочатку під'єднайте дріт заземлення 🔔.

Зазвичай ⊕ жовто-зелений, L→фаза (коричневий або чорний, N→ нейтраль (синій)

5. Переконайтеся, що дроти надійно зафіксовані.

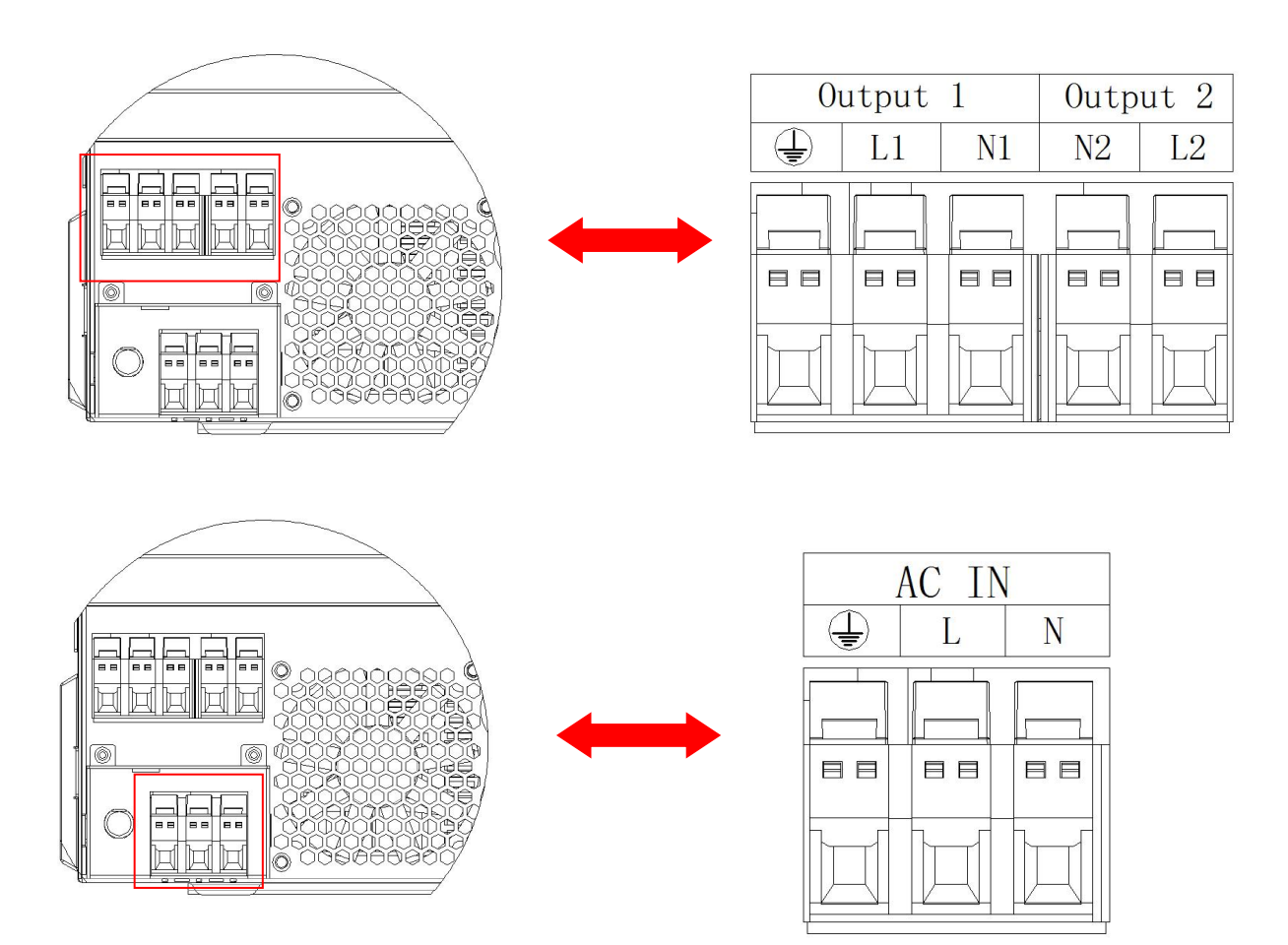

УВАГА: деяким приладам, як кондиціонер, потрібно принаймні 2-3 хвилини, щоб запуститися, оскільки їм потрібно мати достатньо часу, щоб збалансувати газоподібний холодоагент у контурах. Якщо виникне нестача електроенергії, яка відновиться протягом короткого періоду часу, це може призвести до пошкодження підключених приладів. Щоб цього не сталося, уточніть у виробника кондиціонера, чи є у нього функція затримки перед стартом. В іншому випадку цей інвертор викличе помилку перевантаження та вимкне вихід, щоб захистити ваш прилад, але іноді це може призвести до пошкодження кондиціонера.

### 4.6 Підключення (сонячних панелей) PV

УВАГА: перед підключенням до фотоелектричних модулів встановіть окремий вимикач постійного струму між інвертором і фотоелектричними модулями.

УВАГА! Для безпеки та ефективної роботи системи дуже важливо використовувати відповідний кабель для підключення фотоелектричного модуля. Будь ласка, використовуйте рекомендований розмір кабелю, наведений нижче.

| Модель  | AWG кабель | GB кабель (мм2) | Сила затягування, макс. |
|---------|------------|-----------------|-------------------------|
| 4KW/6KW | 1 x 12AWG  | 4               | 1.2 Нм                  |

ПОПЕРЕДЖЕННЯ: Оскільки цей інвертор є неізольованим, прийнятні лише три типи модулів: монокристалічні, полікристалічні з класом А та модулі CIGS. Щоб уникнути несправностей, не підключайте фотоелектричні модулі з можливим витоком струму до інвертора. Використовуючи модулі CIGS, переконайтеся, що вони БЕЗ заземлення.

УВАГА: Рекомендується використовувати фотоелектричну розподільну коробку із захистом від перенапруги. Інакше це може призвести до пошкодження інвертора.

Вибір фотоелектричного модуля:

Вибираючи відповідні фотоелектричні модулі, обов'язково враховуйте наступні параметри:

1. Напруга холостого ходу (Vdc) фотоелектричних модулів не повинна перевищувати максимальну напругу холостого ходу фотоелектричної матриці інвертора.

2. Напруга холостого ходу (Vdc) фотоелектричних модулів повинна бути вищою за напругу запуску.

| Інвертор                                  | 4KW          | 6KW   |
|-------------------------------------------|--------------|-------|
| Максимальна потужність МРРТ               | 5000W        | 7000W |
| Максимальна напруга холостого ходу 500Vdc |              | )Vdc  |
| Діапазон напруги МРРТ                     | 60Vdc~450Vdc |       |
| Пускова напруга                           | 70Vdc±10Vdc  |       |
| Макс. Вхідний струм PV                    | 2            | 7A    |

Візьмемо як приклад фотоелектричний модуль потужністю 250 Вт. Після врахування двох вищезазначених параметрів рекомендовані конфігурації модулів наведено в таблиці нижче.

|                                                               | ВХІД СОНЯЧНИХ ПАНЕЛЕЙ                                               | Кількість | Загальна             |
|---------------------------------------------------------------|---------------------------------------------------------------------|-----------|----------------------|
|                                                               | Мін. послідовно: 2 шт, макс. послідовно: 12 шт                      | панелей   | вхідна<br>потужність |
|                                                               | 3 шт послідовно                                                     | 3 шт      | 850 BT               |
|                                                               | 4 шт послідовно                                                     | 4 шт      | 1000 Вт              |
|                                                               | 6 шт послідовно                                                     | 6 шт      | 1500 Вт              |
| Характеристики                                                | 8 шт послідовно                                                     | 8 шт      | 2000 Вт              |
| сонячної панелі                                               | 10 шт послідовно                                                    | 10 шт     | 2500 Вт              |
| (приклад)                                                     | 12 шт послідовно                                                    | 12 шт     | 3000 BT              |
| -250 Wp                                                       | 8 шт послідовно та 2 стрінга паралельно                             | 16 шт     | 4000 Bt              |
| -Vmp: 30.0Vdc<br>- Imp: 8.3A<br>- Voc: 36.0Vdc<br>- Isc: 8.4A | 9 шт послідовно та 2 стрінга паралельно                             | 18 шт     | 4500 Bt              |
|                                                               | 10 шт послідовно та 2 стрінга паралельно                            | 20 шт     | 5000 BT              |
|                                                               | 11 шт послідовно та 2 стрінга паралельно<br>(тільки для моделі 6KW) | 22 шт     | 5500 Вт              |
|                                                               | 12 шт послідовно та 2 стрінга паралельно<br>(тільки для моделі 6KW) | 24 шт     | 6000 Вт              |
|                                                               | 9 шт послідовно та 3 стрінга паралельно<br>(тільки для моделі 6KW)  | 27 шт     | 6750 Вт              |

Візьміть фотоелектричний модуль потужністю 500 Вт як приклад. Після врахування двох вищезазначених параметрів рекомендовані конфігурації модулів наведено в таблиці нижче.

|                                                           | ВХІД СОНЯЧНИХ ПАНЕЛЕЙ                                         | Кількість | Загальна вхілна |
|-----------------------------------------------------------|---------------------------------------------------------------|-----------|-----------------|
|                                                           | Мін. послідовно: 2 шт, макс. послідовно: 11 шт                | панелей   | потужність      |
| Характеристики                                            | 2 шт послідовно                                               | 2 шт      | 1000 Вт         |
| сонячної панелі                                           | 4 шт послідовно                                               | 4 шт      | 2000 Вт         |
| (приклад)                                                 | 6 шт послідовно                                               | 6 шт      | 3000 BT         |
| -500 WP                                                   | 8 шт послідовно                                               | 8 шт      | 4000 Bt         |
| Vmp: 38.0Vdc<br>Imp: 13.0 A<br>Voc: 40.0Vdc<br>Isc: 14.0A | 10 шт послідовно                                              | 10 pcs    | 5000 BT         |
|                                                           | 11 шт послідовно<br>(тільки для моделі 6KW)                   | 11pcs     | 5500 Вт         |
|                                                           | 6 шт послідовно та 2 шт паралельно<br>(тільки для моделі 6KW) | 12 шт     | 6000 Вт         |
|                                                           | 7 шт послідовно та 2 шт паралельно<br>(тільки для моделі 6KW) | 14 шт     | 7000 Вт         |

Підключення кабелів фотоелектричного модуля

Будь ласка, зробіть наступне, щоб підключити фотоелектричний модуль:

1. Зніміть ізоляцію з кабелів приблизно на 10мм.

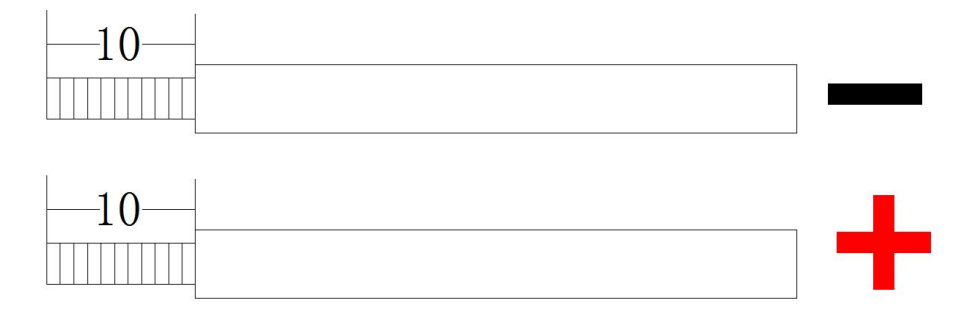

2. Перевірте полярність кабелів від фотоелектричних модулів відповідно до вхідних гвинтових клем PV. Підключіть кабелі, як показано на малюнку нижче.

Рекомендований інструмент: викрутка М4 мм

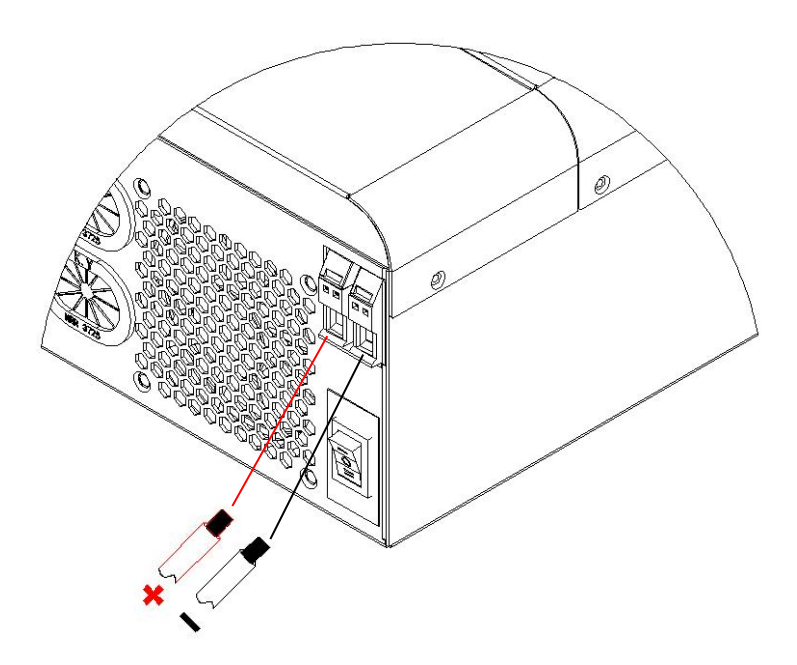

### 4.7 Сухий контакт

На боковій панелі є один сухий контакт (реле) (3А/250VAC). Його можна використовувати для передачі сигналу на зовнішній пристрій, коли напруга акумулятора досягає визначеного рівня.

| Статус<br>пристрою | Роз'єм                                            | N          | S S S<br>C C NO |
|--------------------|---------------------------------------------------|------------|-----------------|
|                    |                                                   | NC та С    | С та NO         |
| Вимкнено           | Пристрій вимкнено, на вихід не подається живлення | Розімкнуто | Замкнуто        |
|                    | Напруга акумулятора < встановленої в пункті 12    | Замкнуто   | Розімкнуто      |
| увикнено           | Напруга акумулятора > встановленої в пункті 13    | Розімкнуто | Замкнуто        |

### 4.8 Підключення Wi-Fi (опціонально)

1.1. Пристрій має вбудований Wi-Fi. Якщо вам потрібно контролювати стан і інформацію про пристрій через інтернет, ви повинні підключити пристрій до свого роутеру.

2.2. Програмне забезпечення для моніторингу Wi-Fi «SmartEss» ви можете завантажити із магазину додатків на свій телефон.

3.3. Щоб налаштувати Wi-Fi на інверторі та підключити його до вашого роутеру потрібно знайти на корпусі інвертора наліпку, на якій зазначено ідентифікатор мережі Wi-Fi.

3.3.1. Далі потрібно зайти в налаштування телефону та підключитися до мережі Wi-Fi з такою самою назвою як на ідентифікаторі. Пароль до мережі: 12345678.

3.3.2. Заходимо в програму SmartEss та натискаємо Toolbox для налаштування мережі. Далі натискаємо Wi-Fi network, та Next step. На наступній сторінці вибираємо вашу мережу Wi-Fi та вводимо пароль. Натискаємо ОК і завершуємо налаштування мережі. Через декілька хвилин інвертор підключиться до вашої мережі і отримає доступ до інтернету.

3.4. Щоб мати змогу переглядати стан інвертора в додатку SmartEss, спочатку потрібно зареєструватися та увійти в додаток.

3.4.1. Натискаємо + в правому верхньому куті. 3.4.2. Заповнюємо всі обов'язкові поля. PN - це ідентифікатор мережі Wi-Fi з наліпки на корпусі. Його можна заповнити вручну або відсканувати штрих-код. 3.4.3. Натискаємо Complete та бачимо наш інвертор в списку.

3.4.4. Натиснувши на нього, ми можемо побачити стан інвертора, а також налаштовувати деякі його параметри. **Примітка:** Дані про стан оновлюються раз на 5 хвилин

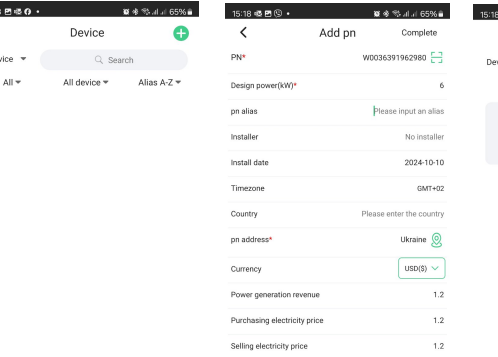

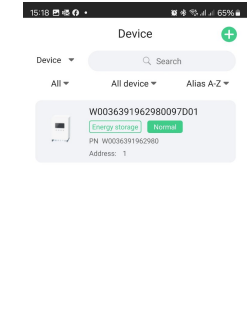

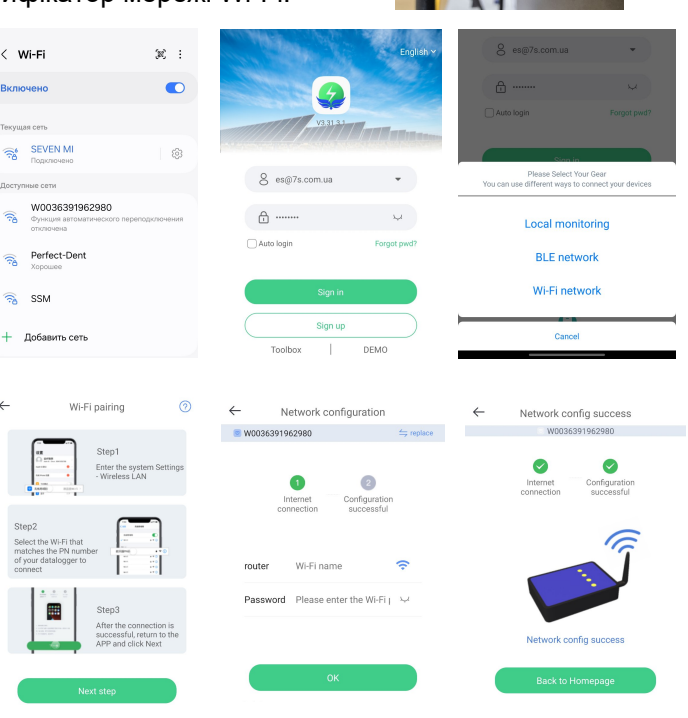

 W0036391962980097DDI
 Normal

 Energy storage
 W0036391962980097DDI 0
 ○

 PN
 W0036391962980097DDI 0
 ○

 Energyflow
 Chart
 Analysis
 Details
 Alarms

|      |                          | w Data settings |
|------|--------------------------|-----------------|
| 9    | load power               | 0W              |
| 9    | output voltage           | 227V            |
|      | Battery charging current | 0A              |
|      | Battery discharg curr    | 0A              |
|      | BAT voltage              | 53.1V           |
| 1957 | Grid voltage             | 227V            |
| *    | PV POWER                 | 0W              |
|      |                          |                 |

# 5. Експлуатація

#### 5.1 Увімкнення/вимкнення живлення

Після правильного встановлення пристрою та правильного підключення батарей просто натисніть перемикач, розташований на корпусі, щоб увімкнути або вимкнути пристрій.

#### 5.2 Панель управління та індикації

Панель управління та індикації, показана нижче, знаходиться на передній панелі інвертора. Вона містить три індикатори, чотири функціональні клавіші та LCD-дисплей, що вказує на робочий стан та інформацію про вхідну/вихідну потужність.

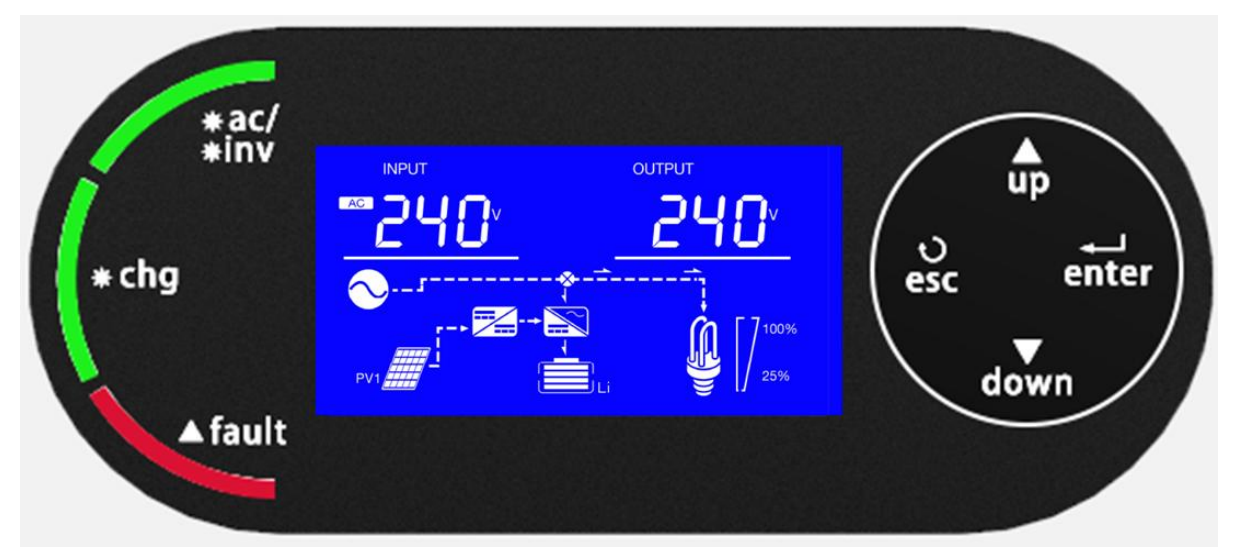

#### LED індикатор

| LED індикатор |          | Значення  |                                |
|---------------|----------|-----------|--------------------------------|
|               | Зелений  | Світиться | Вихід працює від мережі або PV |
| ac/inv        |          | Блимає    | Вихід живиться від акумулятора |
| oha           | Зелений  | Світиться | Акумулятор повністю заряджений |
| Chg           |          | Блимає    | Акумулятор заряджається        |
| foult         | Червоний | Світиться | Виникла несправність інвертора |
| iauit         |          | Блимає    | Попередження                   |

#### Функціональні кнопки

| Кнопка | Опис                                               |
|--------|----------------------------------------------------|
| ESC    | Вийти з режиму налаштування                        |
| UP     | Перейти до попереднього вибору                     |
| DOWN   | Перейти до наступного вибору                       |
| ENTER  | Підтвердження вибору або вхід в режим налаштування |

# 5.3 Іконки LCD-дисплея

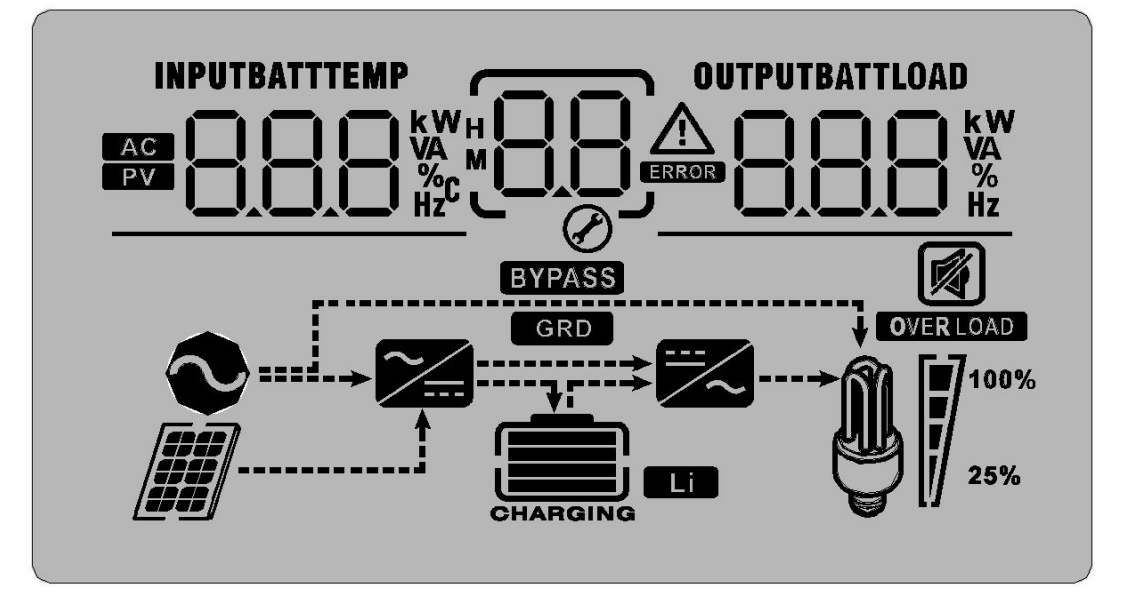

| Значок               | Опис функції                                                                                                    |
|----------------------|----------------------------------------------------------------------------------------------------|
| Вхідна інформація пр | оджерело                                                                                                    |
| AC                   | Вказує на вхід змінного струму                                                                                                    |
| PV                   | Вказує на вхід PV                                                                                                    |
|                      | Вказує вхідну напругу, вхідну частоту, напругу PV, струм зарядного пристрою, напругу акумулятора.                                    |
| Програма конфігурац  | ії та інформація про несправності                                                                                                    |
| 88                   | Вказує номер налаштування в програмі.                                                                                                |
|                      | Вказує на коди попереджень і несправностей.                                                                                          |
|                      | Попередження: блимає з кодом попередження.                                                                                           |
|                      | Несправність: світиться з кодом несправності                                                                                         |
| Вихідна інформація   |                                                                                                    |
| OUTPUTBATTLOAD       | Вказує вихідну напругу, вихідну частоту, відсоток навантаження, навантаження<br>у ВА, навантаження у ватах і струм розряду.          |
| Інформація батареї   |                                                                                                    |
| CHARGING             | Показує рівень заряду батареї 0-24%, 25-49%, 50-74% і 75-100% в режимі роботи від батареї та стан заряду в режимі роботи від мережі. |

| У режимі змінно | го струму інди      | икатор                                                    | показує с                                                                                                    | тан заря,         | дки а                                                           | акумулятора.  |              |
|-----------------|---------------------|-----------------------------------------------------------|----------------------------------------------------------------------------------------------------|-------------------|-----------------------------------------------------------------|---------------|--------------|
| Статус          | Напруга акумулятора |                                                           | LCD-ди                                                                                                    | спле              | ей                                                              |               |              |
| <2 В/комірка    |                     |                                                           |                                                                                                    | По черз           | ві бл                                                           | иматимуть 4 с | СМУЖКИ.      |
|                 | 2 ~ 2.083 B/k       | омірка                                                    | 3                                                                                                    | Нижня о<br>бпимат | пижня смужка свпиться, а пшттри смужки<br>блиматимуть по черзі. |               |              |
| Заряд           |                     |                                                           | Дві нижні смужки світяться, а дві інші смужки                                                                                                    |                   |                                                                 |               |              |
|                 | 2.083 ~ 2.16        |                                                           |                                                                                                    | блимат            | иму                                                             | ть по черзі.  |              |
|                 | > 2.167 В/ког       | мірка                                                     |                                                                                                    | Три ния           | Три нижні смужки світяться, а верхня блиматиме.                 |               |              |
| Акумулятори по  | вністю зарядж       | сені.                                                     |                                                                                                    | Світять           | ся 4                                                            | смужки.       |              |
| У режимі роботи | і від батареї і     | ндикат                                                    | гор показу                                                                                                    | є ємність         | : ємність батареї.                                              |               |              |
| Відсоток наван  | таження             | Напр                                                      | уга батар                                                                                                    | эї LCD-дисплей    |                                                                 |               |              |
|                 |                     | < 1.8                                                     | 5 В/комірк                                                                                                    | а                 |                                                                 |               |              |
|                 |                     | 1.85                                                      | ~ 1.933 B                                                                                                    | /комірка          |                                                                 |               |              |
| — Ємність > 50% |                     | 1.933                                                     | 3 ~ 2.017 E                                                                                                    | 8/комірка         |                                                                 |               |              |
|                 |                     | > 2.0                                                     | 17 В/комір                                                                                                    | жа                |                                                                 |               |              |
|                 |                     | < 1.8                                                     | 92 В/комір                                                                                                    | ока               |                                                                 |               |              |
|                 |                     | 1.892 ~ 1.975 В/комірка                                   |                                                                                                    |                   |                                                                 |               |              |
| Ємність < 50%   |                     | 1.975 ~ 2.058 В/комірка                                   |                                                                                                    |                   |                                                                 |               |              |
| > 2.0           |                     | > 2.0                                                     | 58 В/комір                                                                                                    | ока               |                                                                 |               |              |
| Інформація про  | навантаженн         | я в ре                                                    | жимі робо <sup>-</sup>                                                                                                    | ги від бат        | гаре                                                            | eï            |              |
| OVER LOAD       | Вказує на г         | терева                                                    | антаження                                                                                                    |                   |                                                                 |               |              |
|                 | Показує рів         | зень н                                                    | авантажен                                                                                                    | ня 0-24%          | 6, 25                                                           | 5-49%, 50-74% | o i 75-100%. |
|                 | 0%~249              | %                                                         | 25%~                                                                                                    | 49%               |                                                                 | 50%~74%       | 75%~100%     |
| 25%             |                     |                                                           | , in the second second s | 1                 |                                                                 | 7             |              |
| Mode Operation  | Information         |                                                           |                                                                                                    |                   |                                                                 |               |              |
| $\sim$          | Вказує на г         | підклю                                                    | чення при                                                                                                    | строю до          | о еле                                                           | ектромережі.  |              |
|                 | Вказує на г         | Вказує на підключення пристрою до фотоелектричної панелі. |                                                                                                    |                   |                                                                 |               |              |
| BYPASS          | Вказує на т         | Вказує на те, що навантаження живиться від мережі.        |                                                                                                    |                   |                                                                 |               |              |
| <b>~</b>        | Вказує на т         | ге, що                                                    | мережа за                                                                                                    | арядного          | при                                                             | строю працю   | 3.           |
|                 | Вказує на р         | ооботу                                                    | / схеми інв                                                                                                    | ертора п          | юсті                                                            | йного/змінног | о струму.    |
|                 | Вказує на з         | Вказує на зв'язок з акумулятором                          |                                                                                                    |                   |                                                                 |               |              |
| GRD             | Вказує на г         | Вказує на підключення до мережі                           |                                                                                                    |                   |                                                                 |               |              |
| Mute Operation  | ·                   |                                                           |                                                                                                    |                   |                                                                 |               |              |
| <b>N</b>        | Вказує на т         | Вказує на те, що сигналізацію пристрою вимкнено.          |                                                                                                    |                   |                                                                 |               |              |

**5.4 Налаштування** Після натискання та утримання кнопки «ENTER» протягом 3 секунд пристрій увійде в режим налаштування. Натисніть кнопку «UP» або «DOWN», щоб вибрати програми налаштування. Потім натисніть кнопку «ENTER», щоб підтвердити вибір або кнопку «ESC» для виходу. Примітка: після налаштування бажано перезавантажити пристрій.

| Програма | Опис                                                                                                    | Опція для вибору                                    |                                                                                                    |
|----------|----------------------------------------------------------------------------------------------------|-----------------------------------------------------|----------------------------------------------------------------------------------------------------|
| 00       | Вийти з режиму<br>налаштування                                                                                                    | вийти<br>00 <u>ES[</u>                              |                                                                                                    |
| 01       | Пріоритет вихідного<br>джерела:<br>налаштування<br>пріоритету джерела<br>живлення для<br>навантаження                                 | Електромережа<br>першочергово<br>(за замовчуванням) | Електромережа першочергово<br>забезпечуватиме навантаження.<br>Сонячна енергія та акумулятори<br>забезпечуватимуть живлення тільки<br>коли електромережа недоступна.                                                                                                    |
|          |                                                                                                    | Сонячна енергія<br>першочергово                     | Сонячна енергія першочергово<br>забезпечує енергією навантаження.<br>Якщо сонячної енергії недостатньо<br>для живлення всіх підключених<br>навантажень, електромережа<br>подаватиме електроенергію на<br>навантаження одночасно.                                                                                                    |
|          |                                                                                                    | Пріоритет батареї                                   | Сонячна енергія першочергово<br>забезпечує енергією навантаження.<br>Якщо сонячної енергії недостатньо<br>для живлення всіх підключених<br>навантажень, енергія батареї<br>подаватиме електроенергію на<br>навантаження одночасно.<br>Утиліта забезпечує живлення<br>навантажень тільки при наявності<br>напруги з акумулятора або до<br>низького рівня напруги акумулятора<br>або значення параметра в програмі<br>12. |
| 02       | Максимальний<br>зарядний струм<br>акумулятора. (Макс.<br>зарядний струм =<br>зарядний струм від<br>мережі + струм сонячно<br>зарядки) | 0 <u>2 60 </u>                                      | За замовчуванням: 60А<br>діапазон налаштування становить<br>від 10А до 120А, крок<br>налаштування становить 10А.                                                                                                    |
| 03       | Діапазон вхідної<br>напруги змінного<br>струму                                                                                        | Побутова техніка                                    | За замовчуванням. Діапазон<br>вхідної напруги змінного струму<br>встановлено в межах 90-280В.                                                                                                    |
|          |                                                                                                    | UPS<br>0 <u>3</u> UPS                               | Діапазон вхідної напруги<br>змінного струму встановлено в<br>межах 170-280В.                                                                                                    |

|    |                                                                                                    | АGМ акумулятор                                                                        | Стартерний акумулятор                                                                                                    |
|----|----------------------------------------------------------------------------------------------------|---------------------------------------------------------------------------------------|----------------------------------------------------------------------------------------------------|
| 05 | Тип батареї                                                                                                    | Ручні налаштування                                                                    | Якщо вибрано «Ручні налаштування»,<br>напруга заряду батареї та низька напруга<br>відключення постійного струму можуть<br>бути встановлені в програмі 26 і 27.   |
|    |                                                                                                    | Літієвий акумулятор                                                                   |                                                                                                    |
| 06 | Автоматичний<br>перезапуск при<br>перевантаженні                                                                                                    | Вимкнено<br>(за замовчуванням)<br>ОБН                                                 | Увімкнено<br>0 <u>5</u> _ <u>LFE</u> _                                                                                                    |
| 07 | Автоматичний<br>перезапуск при<br>перегріві                                                                                                    | Вимкнено<br>О <sub>0</sub> 0_ <u></u>                                                 | Увімкнено<br>0 <u>0                                   </u>                                                                                                    |
| 09 | Вихідна частота                                                                                                    | 50Hz (за замовчуванням)                                                               | 60Hz<br>0960 <sub>нz</sub>                                                                                                    |
| 10 | Вихідна напруга                                                                                                    |                                                                                       | 230V(за замовчуванням)<br>IOЗО                                                                                                    |
|    |                                                                                                    | 10 <u>240</u>                                                                         |                                                                                                    |
| 11 | Максимальний зарядний<br>струм акумулятора від<br>мережі<br>Примітка: якщо значення<br>налаштування в програмі<br>02 менше, ніж у програмі<br>11, інвертор<br>застосовуватиме зарядний<br>струм із програми 02. | 30A(default)                                                                          | За замовчуванням: 30А<br>діапазон налаштування становить<br>від 10А до 100А, крок<br>налаштувань становить 10А.                                                  |
|    |                                                                                                    | 24В За замовчуванням: 23В                                                             | Діапазон налаштувань: від 22,0В<br>до 25,5В збільшення або<br>зменшення на 0,5В.                                                                                 |
| 12 | Повернення до<br>живлення від<br>електромережі при<br>виборі «пріоритету<br>батареї» або<br>«пріоритету сонячної<br>енергії» в програмі 01.                                                                     | 48В за замовчуванням: 54В<br>Ватт<br>О                                                | Діапазон налаштувань: від 44,0В<br>до 54,0В збільшення або<br>зменшення на 1,0В                                                                                  |
|    |                                                                                                    | SOC 40% (за замовчуванням<br>для літієвих батарей)<br>ВАТТ<br>О                       | Якщо в програмі 05 вибрано тип<br>літієвої батареї, значення<br>налаштування зміниться на SOC<br>автоматично. Регульований<br>діапазон становить від 10% до 80%. |
|    | Другий вихід<br>змінного струму                                                                                                    | Коли напруга батареї нижч<br>вихід змінного струму вимк<br>з'являється живлення, друг | а за налаштування пункту 12, другий<br>неться через 5 секунд. Якщо<br>гий вихід включається одразу.                                                              |

|    | Повернення роботи<br>від батареї при виборі<br>«пріоритет батареї»<br>або «Спочатку<br>сонячна» в програмі<br>01. | Акумулятор повністю<br>заряджений                                                                                                    | Акумулятор повністю заряджений                                                                                                    |  |
|----|----------------------------------------------------------------------------------------------------|----------------------------------------------------------------------------------------------------|----------------------------------------------------------------------------------------------------|--|
| 13 |                                                                                                    | 24В<br>За замовчуванням: 27В                                                                                                    | Діапазон налаштувань: від 24,0В<br>до 29,0В збільшення або<br>зменшення на 0,5В.                                                                                                |  |
|    |                                                                                                    | 48В<br>За замовчуванням: 54В                                                                                                    | Діапазон налаштувань: від 48,0В<br>до 58,0В збільшення або<br>зменшення налаштування на 1,0В.                                                                                   |  |
|    |                                                                                                    | SOC 80% (за замовчуванням<br>для літієвих батарей)<br>ВАТТ<br>ВАТТ<br>%                                                                                                   | Якщо в програмі 05 вибрано тип<br>літієвої батареї, значення<br>налаштування зміниться на SOC<br>автоматично. Регульований<br>діапазон від 50% до 100%. Крок<br>налаштуваннь 5% |  |
|    |                                                                                                    | Якщо інвертор працює в рез                                                                                                    | жимі додаткового джерела живлення,<br>запрограмувати, як показано нижче:                                                                                                    |  |
|    | Пріоритет джерела<br>зарядного пристрою:<br>для налаштування<br>пріоритету джерела<br>зарядного пристрою          | Пріоритет мережі                                                                                                    | Мережа заряджатиме батарею в                                                                                                    |  |
|    |                                                                                                    | 1 <u>6 [UF</u>                                                                                                    | першу чергу. Сонячна енергія<br>заряджатиме батарею лише коли<br>мережа відсутня.                                                                                               |  |
| 16 |                                                                                                    | Пріоритет сонячна енергія                                                                                                    | Сонячна енергія буде заряджати<br>батарею в першу чергу. Мережа<br>заряджатиме акумулятор<br>коли сонячна енергія недоступна.                                                   |  |
| 10 |                                                                                                    | Сонячна енергія та мережа                                                                                                    | Сонячна енергія та<br>електромережа заряджатимуть<br>батарею одночасно.                                                                                                    |  |
|    |                                                                                                    | Тільки сонячна енергія                                                                                                    | Сонячна енергія буде єдиним<br>джерелом зарядки акумуляторів.                                                                                                    |  |
|    |                                                                                                    | Якщо інвертор працює в режимі основного джерела живлення,<br>лише сонячна енергія може заряджати батарею. Сонячна<br>енергія заряджатиме батарею, якщо її буде достатньо. |                                                                                                    |  |
| 18 | Налаштування<br>сигналізації                                                                                      | Увімкнено (за замовчування                                                                                                    | м) Вимкнено                                                                                                    |  |
| 19 | Автоматичне<br>повернення до<br>екрану за<br>замовчуванням                                                        | Повернутися до екрану за<br>замовчуванням<br>(за замовчуванням)                                                                                                    | Якщо немає жодних дій<br>протягом 1 хвилини,<br>відбувається автоматично<br>повернення до екрана за<br>замовчуванням (Вхідна/вихідна<br>напруга)                                |  |

| 19 | Автоматичне<br>повернення до<br>екрану за<br>замовчуванням                                                                                  | Залишайтеся на останньому<br>екрані<br>Ø                                                                                | Екран залишатиметься на<br>інформації останнього<br>перегляду користувачем.                                                                                                    |
|----|----------------------------------------------------------------------------------------------------|----------------------------------------------------------------------------------------------------|----------------------------------------------------------------------------------------------------|
| 20 | Підсвічування                                                                                                    | Увімкнено (за замовчуванням)                                                                                            | Вимкнено<br>20 <u>LOF</u>                                                                                                    |
| 22 | Звуковий сигнал,<br>коли зникає<br>джерело живлення                                                                                         | Увімкнено (за замовчуванням)                                                                                            | Вимкнено<br>22 <u>80</u> _                                                                                                    |
| 23 | Обхід перевантаження:<br>Якщо ввімкнено, пристрій<br>перейде в режим від<br>мережі, якщо в режимі від<br>батареї виникає<br>перевантаження. | Увімкнено (за замовчуванням)                                                                                            | Вимкнено<br>23_ <u>648</u> _                                                                                                    |
| 25 | Запис коду<br>несправності                                                                                                    | Увімкнути запис<br>(за замовчуванням)<br>Сород ГЕП                                                                      | Вимкнути запис                                                                                                    |
|    |                                                                                                    | 24В<br>За замовчуванням:28.2В                                                                                           | <u>587 °</u>                                                                                                    |
| 26 | Зарядна напруга                                                                                                    | 48В<br>За замовчуванням:56.4В<br>                                                                                       | [u_26 <u>_56</u> 4*                                                                                                    |
|    |                                                                                                    | Задається, якщо в програмі 05 в<br>Діапазон налаштувань від 25,0В<br>від 48,0В до 61,0В для акумулят<br>становить 0,1В. | зибрано ручні налаштування.<br>3 до 31,5В для акумуляторів 24В і<br>горів 48В. Крок налаштування                                                                                                    |
| 27 | Підтримуюча<br>напруга зарядки                                                                                                    | За замовчуванням: 27.0В<br><u>FLU</u><br>За замовчуванням:54.0В<br><u>FLU</u><br><u>C</u>                               | Задається, якщо в програмі 05<br>вибрано ручні налаштування.<br>Діапазон налаштувань<br>становить від 25,0В до 31,5В<br>для акумуляторів 24В і від 48,0В<br>до 61,0В для акумуляторів 48 В.<br>Крок налаштування становить<br>0,1В. |
|    | Одинарний та<br>паралельний                                                                                                    | За замовчуванням                                                                                                    | Одинарний режим                                                                                                    |
| 28 | режими<br>(Опціонально)                                                                                                    | однофазний-паралельний                                                                                                  | Однофазний-паралельний<br>режим                                                                                                    |

|    |                                                                     | А фаза<br>28<br>Ø                                                                                                    | Увімкнення паралельного<br>підключення фази А                                                                                                    |  |  |
|----|---------------------------------------------------------------------|----------------------------------------------------------------------------------------------------|----------------------------------------------------------------------------------------------------|--|--|
|    | Олинарний та                                                        | в фаза<br>286                                                                                                    | Увімкнення паралельного<br>підключення фази В                                                                                                    |  |  |
| 28 | паралельний<br>режими<br>(Опціонально)                              | С фаза<br>28 <u>3</u> [                                                                                                    | Увімкнення паралельного<br>підключення фази А                                                                                                    |  |  |
|    |                                                                     | <ol> <li>при паралельному трифазном<br/>А-фаза є головним пристроєм;</li> <li>після того, як параметри пара<br/>пристрій потрібно перезапустит<br/>З. Паралельна функція вимкнен<br/>тоді, коли інвертор перебуває в</li> </ol>                                                                     | <ol> <li>при паралельному трифазному з'єднанні переконайтеся, що</li> <li>при паралельному трифазному з'єднанні переконайтеся, що</li> <li>А-фаза є головним пристроєм;</li> <li>після того, як параметри паралельного підключення змінено,<br/>пристрій потрібно перезапустити, щоб зміни вступили в дію;</li> <li>Паралельна функція вимкнена. Цей параметр доступний лише</li> </ol> |  |  |
| 29 | Низька напруга<br>акумулятору<br>(відключення<br>постійного струму) | За замовчуванням: 21.0В<br><u>СОЧ</u> 29 <u>2<sup>ватт</sup></u><br>За замовчуванням: 42.0V<br><u>СОЧ</u> 29 <u>420</u> v                                                                                                    | Це можна налаштувати, лише якщо в<br>програмі 05 вибрано ручне<br>налаштування. Діапазон налаштувань<br>становить від 21,0В до 24,0В для<br>акумуляторів 24В і від 42,0В до 48,0В<br>для акумуляторів 48В. Крок<br>налаштування становить 0,1В. Низька<br>напруга відключення акумулятору<br>буде фіксованою незалежно від того,<br>яке навантаження підключено.                        |  |  |
|    |                                                                     | SOC 15% для літієвих батарей ВАТТ С О                                                                                                    | Якщо в програмі 05 вибрано літієву<br>батарею, значення налаштування<br>автоматично зміниться на SOC.<br>Діапазон налаштувань становить від<br>5% до 50%.                                                                                                    |  |  |
| 30 | Вирівнювання батареї                                                | Увімкнути вирівнювання батареї<br>ЭО ЕЕП<br>Якщо в програмі 05 вибрано «Ста                                                                                                    | Вирівнювання батареї вимкнено<br>(за замовчуванням)<br>С С С С С С С С С С С С С С С С С С С                                                                                                     |  |  |
| 31 | Вирівнювання<br>напруги батареї                                     | За замовчування», цю програму мо<br>За замовчуванням: 29.2В<br><u>Е</u> <u><u></u><br/>За замовчуванням: 58.4В<br/><u>Е</u> <u><u></u><br/><u></u><br/><u></u><br/><u></u><br/><u></u><br/><u></u><br/><u></u><br/><u></u><br/><u></u><br/><u></u><br/><u></u><br/><u></u><br/><u></u><br/></u></u> | жна налаштувати.<br>Діапазон налаштувань від<br>25,0В до 31,5В для<br>акумуляторів 24В і від 48,0В до<br>61,0В для акумуляторів 48В.<br>Крок налаштування становить<br>0,1В.                                                                                                    |  |  |
| 33 | Час вирівнювання<br>напруги батареї                                 | 60 хв (за замовчуванням)<br>ЗЗ                                                                                                    | Діапазон налаштувань від 5 хв.<br>до 900 хв. Крок налаштування<br>становить 5 хв.                                                                                                    |  |  |
| 34 | Час очікування<br>вирівнювання<br>напруги батареї                   | 120 хв (за замовчуванням)<br>ЭЧС                                                                                                    | Діапазон налаштувань від 5 хв.<br>до 900 хв. Крок налаштування<br>становить 5 хв.                                                                                                    |  |  |

| 35 | Інтервал вирівнювання                              | 30 днів (за замовчуванням)                                                                                                    | Діапазон налаштувань від 0 до<br>90 днів. Крок налаштування<br>становить 1 день                                                                                                    |
|----|----------------------------------------------------|----------------------------------------------------------------------------------------------------|----------------------------------------------------------------------------------------------------|
| 36 | Вирівнювання<br>активовано негайно                 | Увімкнено<br>3 <u>6 <u>86</u></u>                                                                                                    | Вимкнено (за замовчуванням)<br>36_845_                                                                                                    |
| 36 | Вирівнювання<br>активовано негайно                 | Якщо в програмі 30 увімкнено функці<br>налаштувати. Якщо в цій програмі ви<br>вирівнювання заряду батареї, а на ди<br>«Вимкнути», функцію вирівнювання б<br>наступний активований час вирівнюва<br>програми 35. У цей час «ЕЯ» не відо<br>дисплея. | ю вирівнювання, цю програму можна<br>брано «Увімкнути», це негайно активує<br>исплеї з'явиться «ЕЧ». Якщо вибрано<br>буде скасовано доти, доки не настане<br>ання відповідно до налаштування<br>бражатиметься на головній сторінці |
|    |                                                    | 40 <u>0</u> 066                                                                                                    | За замовчуванням. Обмежений<br>струм розряду відключено                                                                                                    |
| 40 | Обмежений струм<br>розряду                         | Ч[]<br>⊘[] <sup>A</sup>                                                                                                    | Діапазон налаштувань: від<br>10А до 200А крок збільшення<br>або зменшення налаштувань<br>на 5А.                                                                                                    |
|    | Подача сонячної                                    | За замовчуванням                                                                                                    | Вимкнути подачу сонячної<br>енергії в мережу                                                                                                    |
| 43 | енергії в мережу                                   | 4 <u>3</u> _ <u>C</u> +E_                                                                                                    | Увімкнення подачі сонячної<br>енергії в мережу                                                                                                    |
| 44 | Час затримки<br>повторного<br>підключення          | Ч <u>Ч</u>                                                                                                    | Діапазон: 0 - 999 секунд                                                                                                    |
|    | Автоматич                                          | на активація (за замовчуванням)<br>                                                                                                    | Коли батарею підключено до<br>інвертора та ввімкнено, він<br>автоматично почне з нею<br>працювати. (Якщо це не<br>вдається, відключіть батарею і<br>перезапустіть інвертор)                                                        |
| 50 | Активація<br>батареї<br>Ручна актив<br>Ручна актив | зація: увімкнено                                                                                                    | У цьому режимі виберіть<br>«Увімкнено», підключіть змінний<br>або фотоелектричний струм до<br>інвертора та увімкніть його. Якщо<br>акумулятор не виявлено,<br>виконується активація                                                |
|    | <u>685</u>                                         | <u></u>                                                                                                    | акумулятора. «Вимкнено» буде<br>повернуто автоматично, якщо<br>активація пройшла успішно або<br>сталася помилка.                                                                                                    |

# 5.5 Інструкції з роботи з паралельною функцією (опціонально)

(Максимум 6 паралельних інверторів)

УВАГА: інверторам заборонено використовувати одну групу сонячних панелей.

Однофазна паралельна:

1. Під'єднайте паралельну лінію зв'язку та кабель живлення, як показано нижче

Попередження: під час паралельного з'єднання всі інвертори повинні бути під'єднані до одного акумулятора.

2. Встановіть параметри кожного інвертора окремо (однофазний-паралельний режим).

Попередження: при паралельній роботі режим роботи кожного інвертора повинен бути однаковим.

3. Після встановлення параметрів увімкніть по черзі кожен інвертор.

Схема два інвертори паралельно:

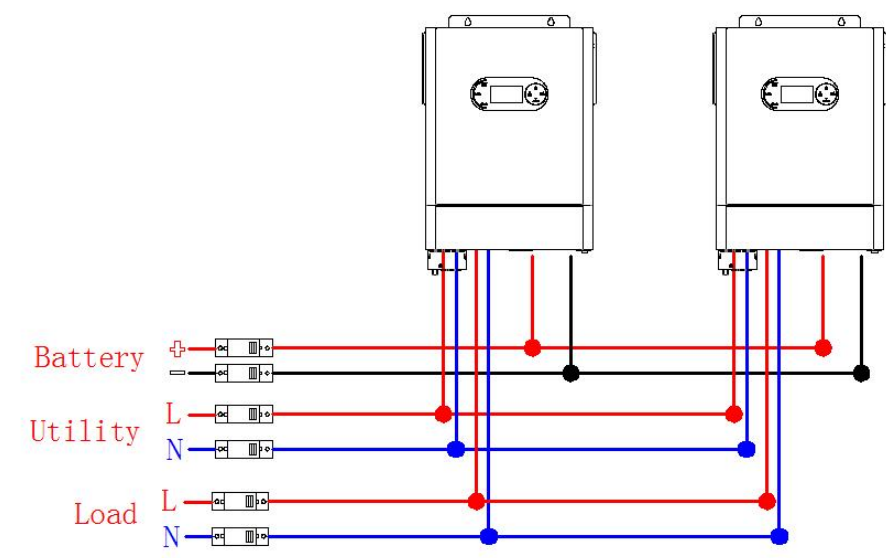

Підключення кабелю зв'язку:

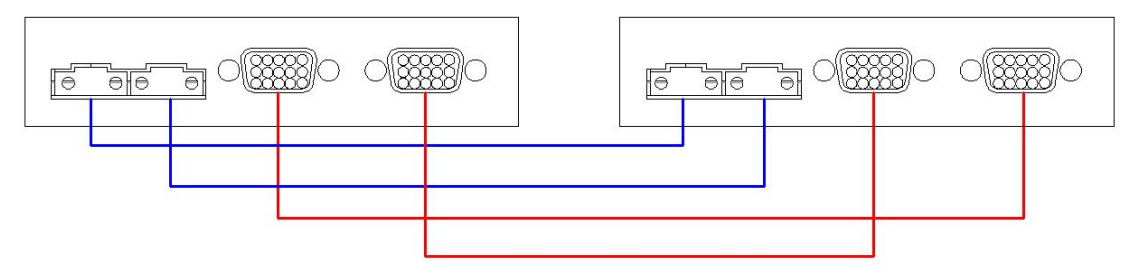

Схема три інвертори паралельно:

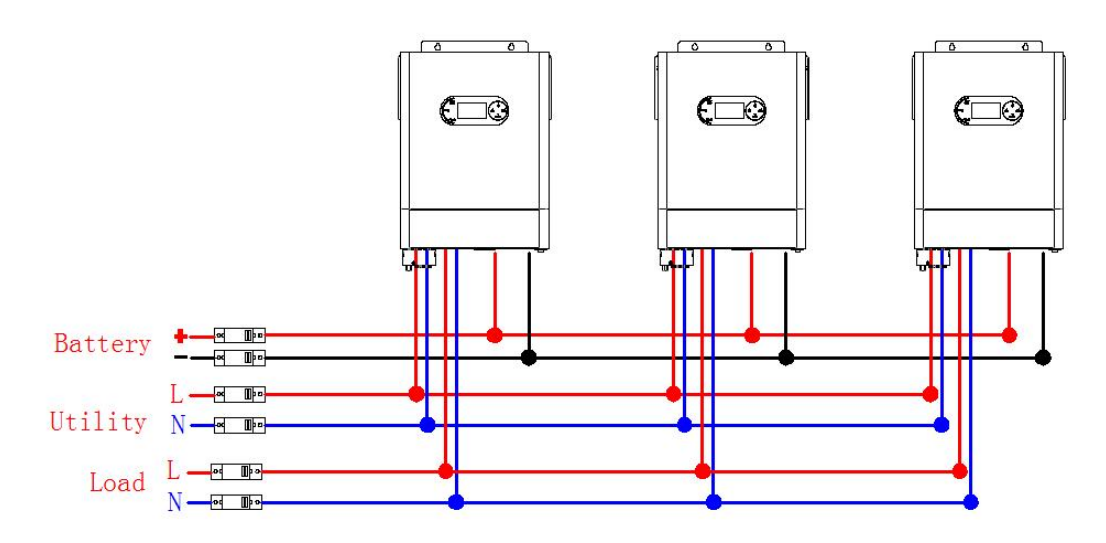

Підключення кабелю зв'язку:

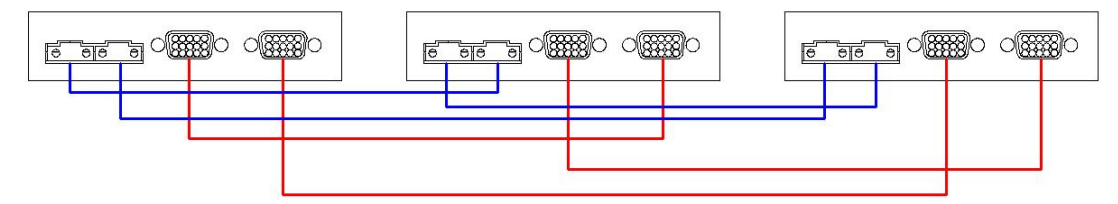

Схема чотири інвертори паралельно:

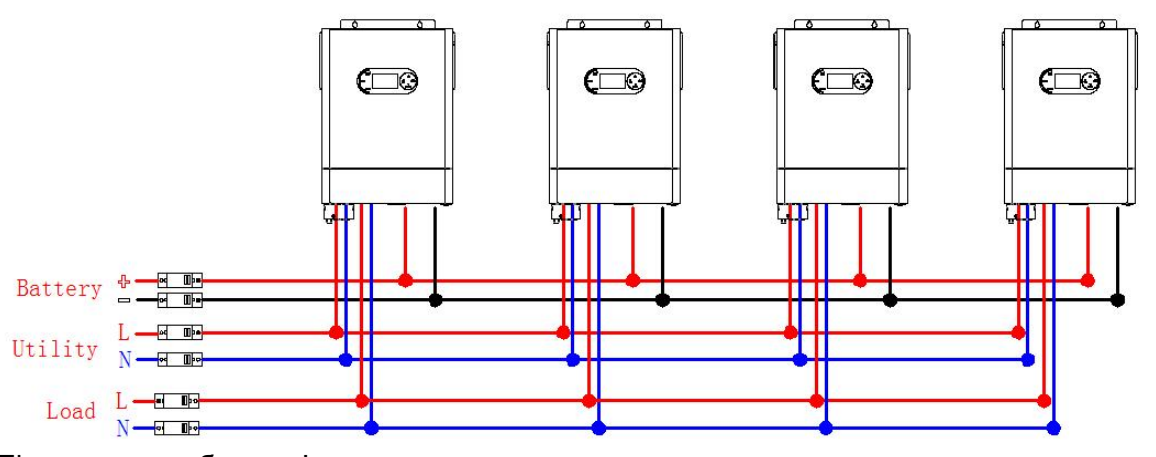

Підключення кабелю зв'язку:

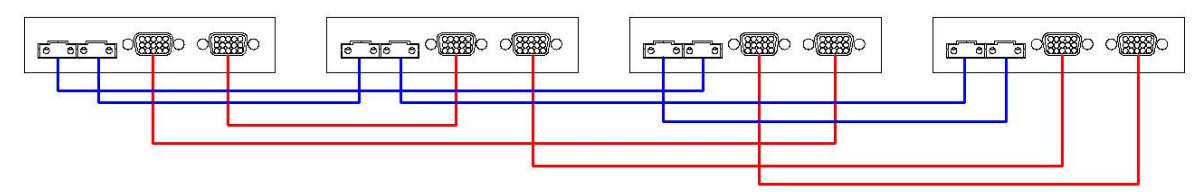

Схема п'ять інверторів паралельно:

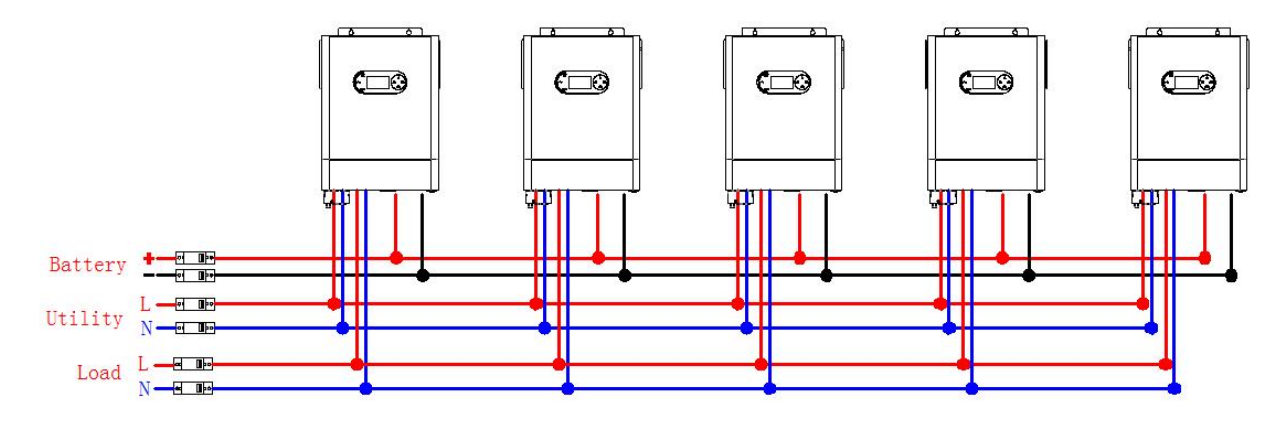

Підключення кабелю зв'язку:

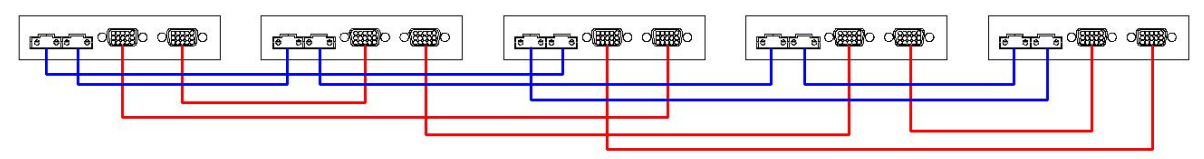

Схема шість інверторів паралельно:

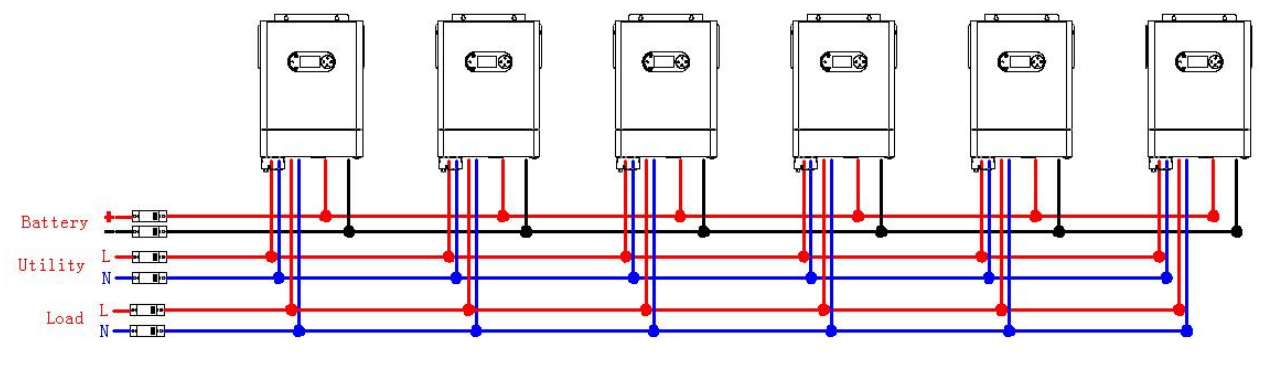

Підключення кабелю зв'язку:

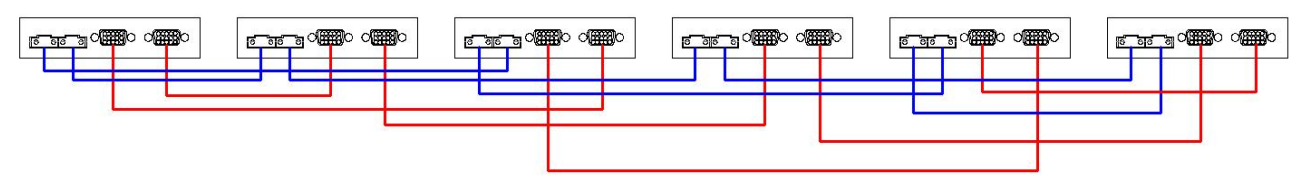

#### Трифазний паралельний режим:

УВАГА: інверторам заборонено використовувати одну групу сонячних панелей.

1. Під'єднайте кабелі паралельного зв'язку та кабелі живлення, як показано нижче: Попередження: під час паралельного з'єднання всі інвертори повинні бути під'єднані до одного акумулятора.

2. Встановіть параметри кожного інвертора незалежно (однофазний паралельний режим, трифазна паралельна функція та встановіть послідовність фаз А/В/С).

Попередження: при паралельній роботі режим роботи кожного інвертора повинен бути однаковим. 3. Після встановлення параметрів спочатку увімкніть інвертор з фазою A, а потім увімкніть наступні по черзі.

Схема один інвертор на кожній фазі:

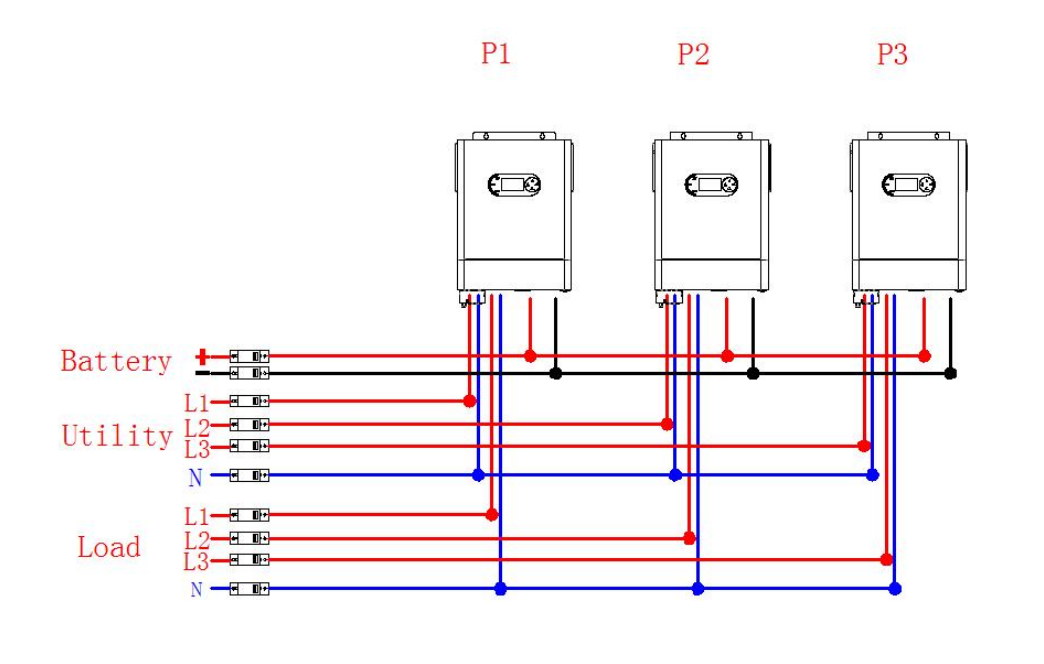

Підключення кабелю зв'язку:

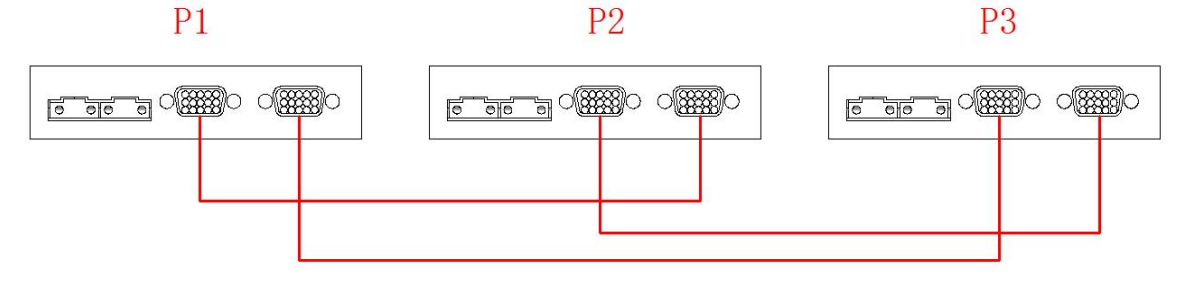

#### Схема два інвертори на кожній фазі:

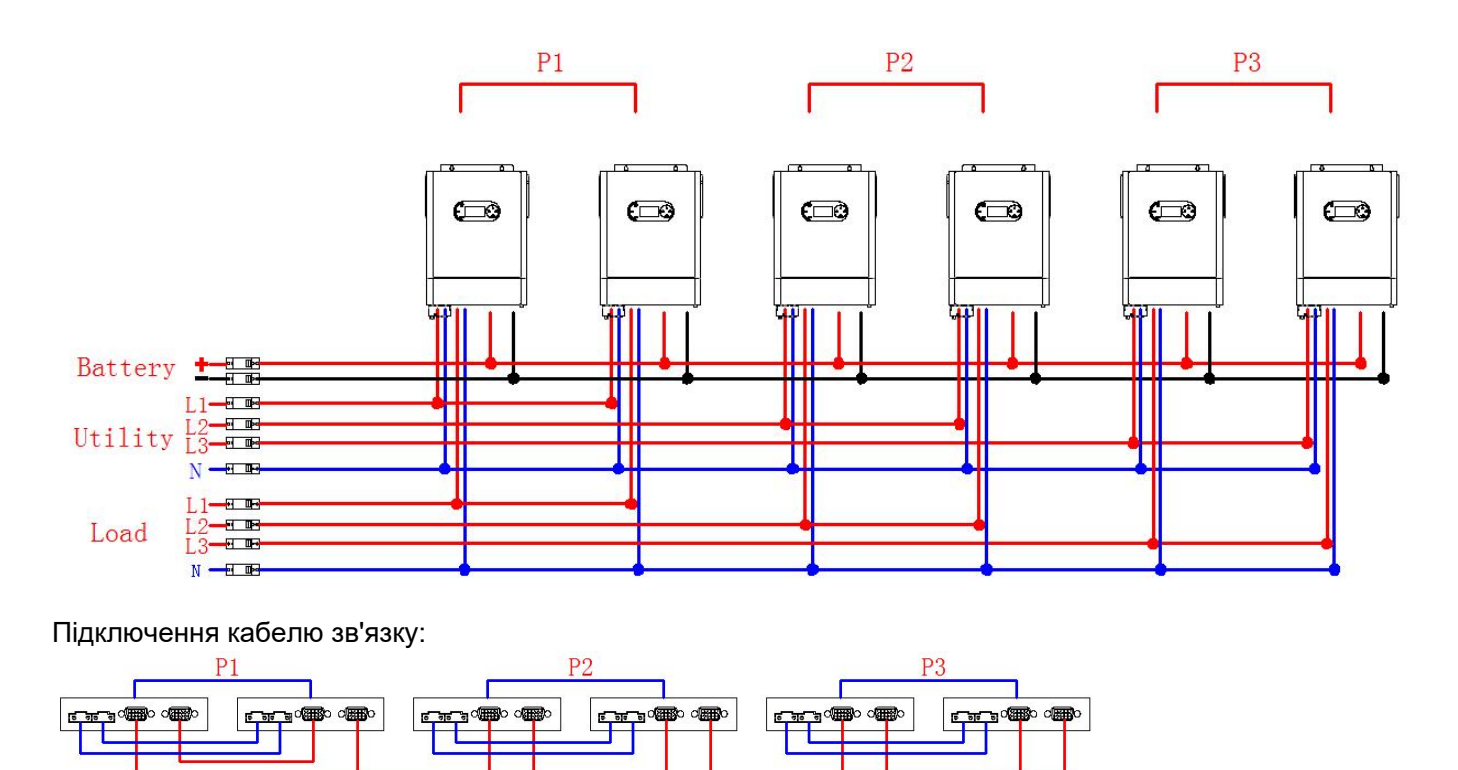

Схема три інвертори на першій фазі та лише один інвертор для решти двох фаз:

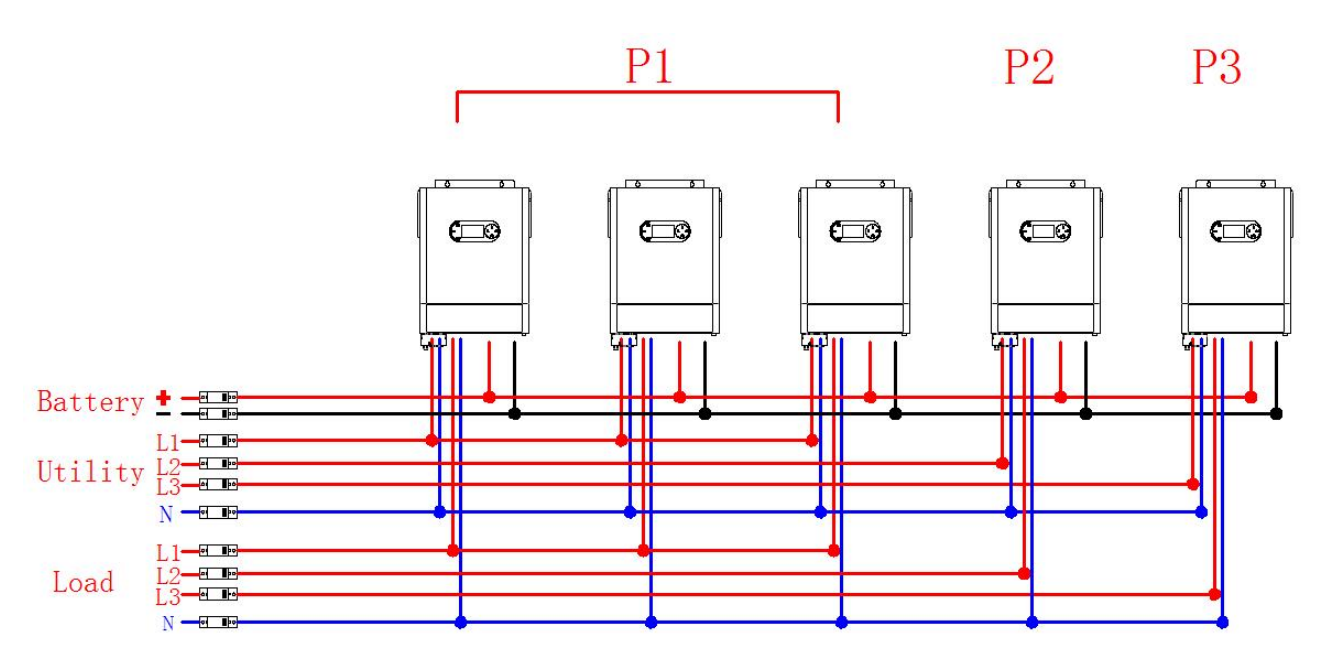

Підключення кабелю зв'язку:

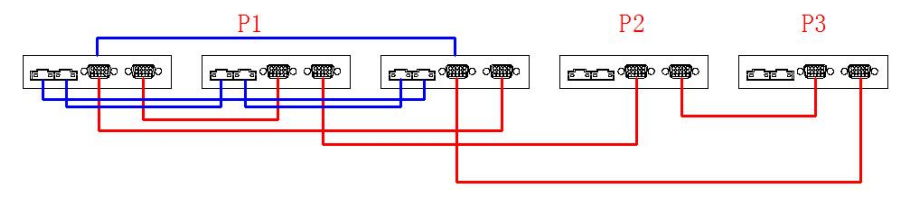

Схема три інвертори на першій фазі, два на другій та один на третій фазі:

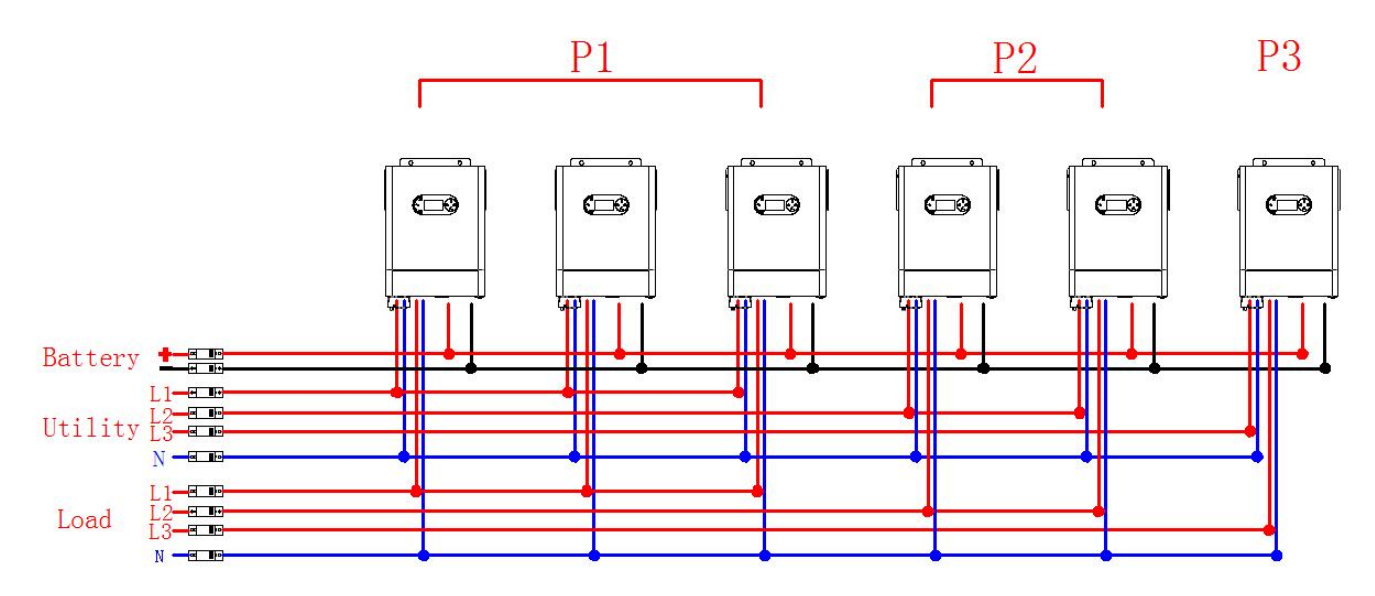

Підключення кабелю зв'язку:

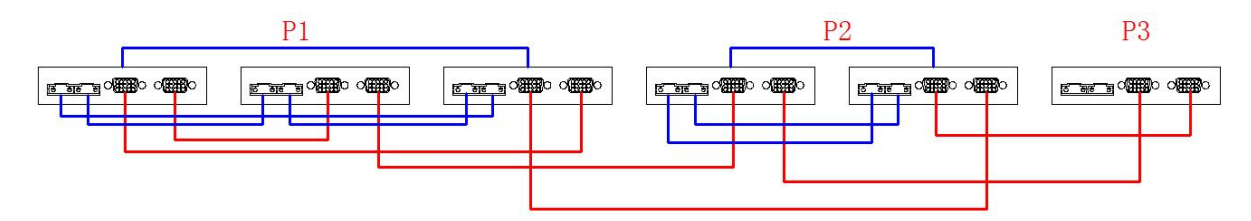

Схема чотири інвертори на першій фазі та лише один інвертор для решти двох фаз:

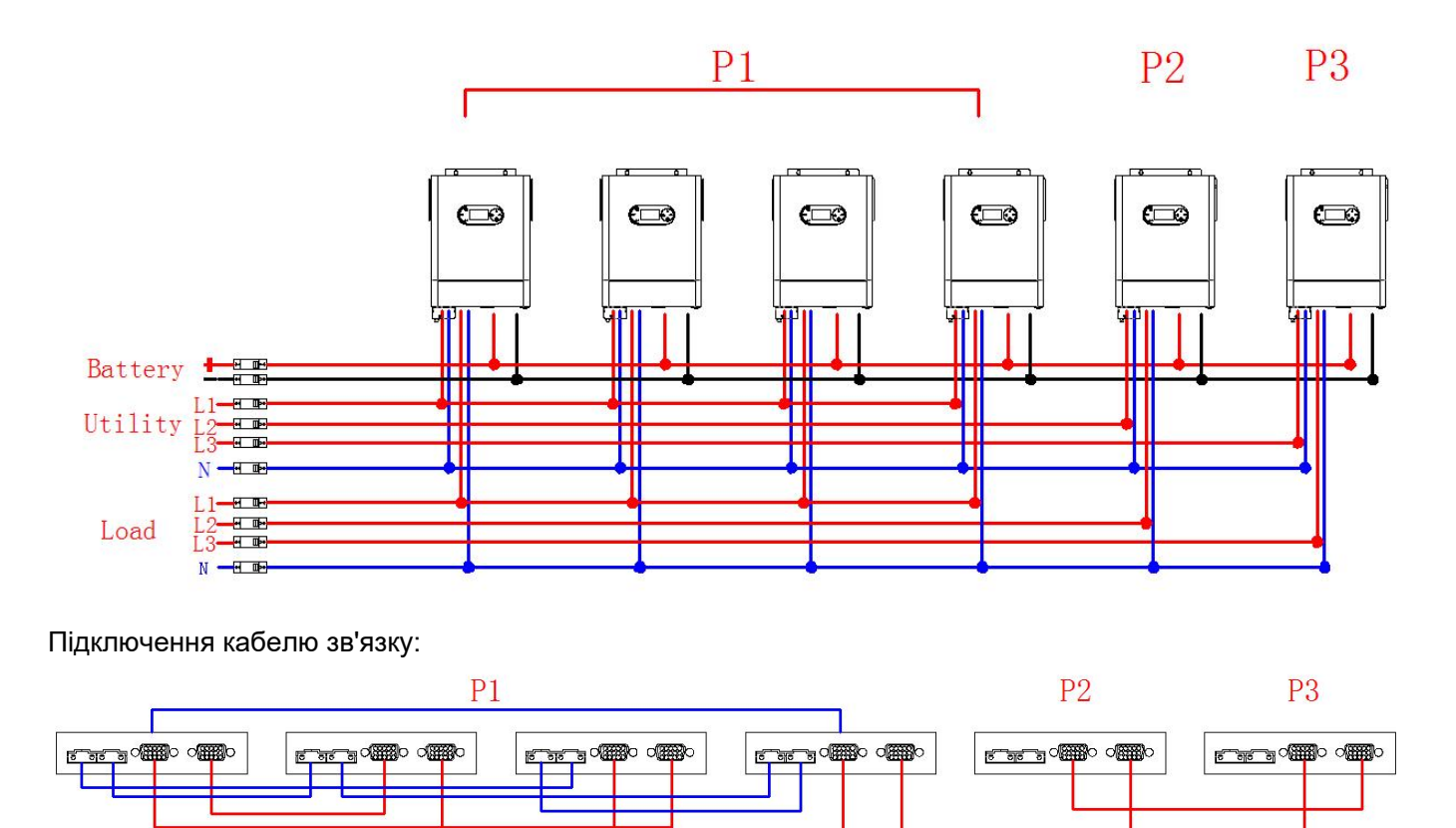

Схема два інвертори на першій фазі, два на другій та один на третій фазі:

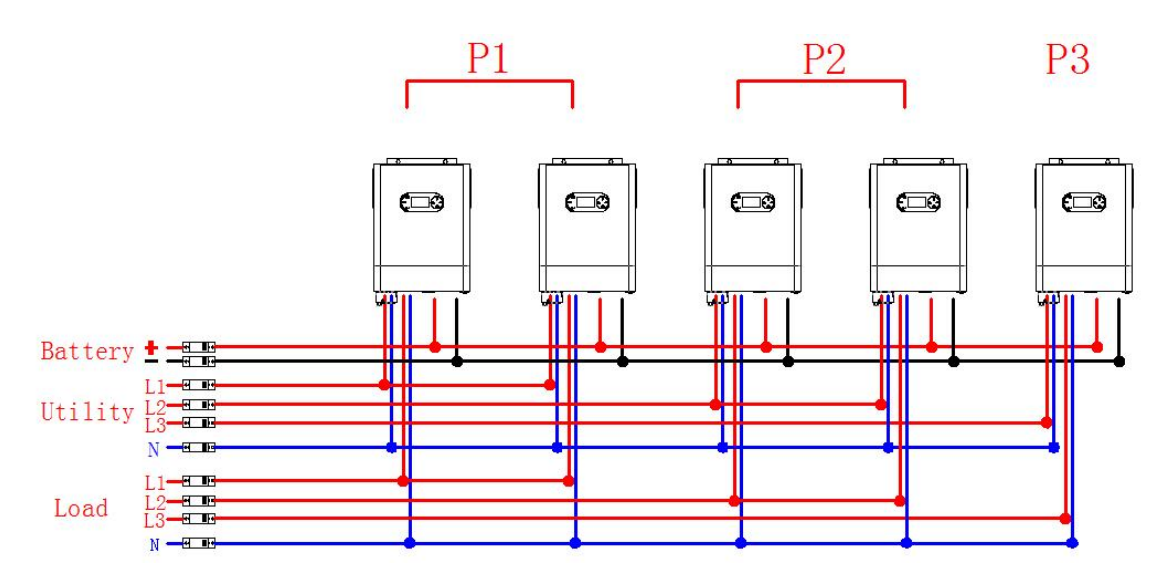

Підключення кабелю зв'язку:

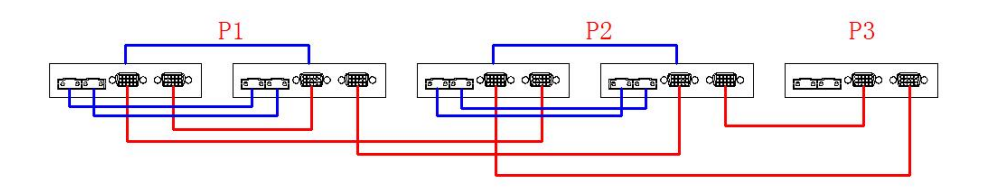

Схема два інвертори на першій фазі та лише один інвертор для решти двох фаз:

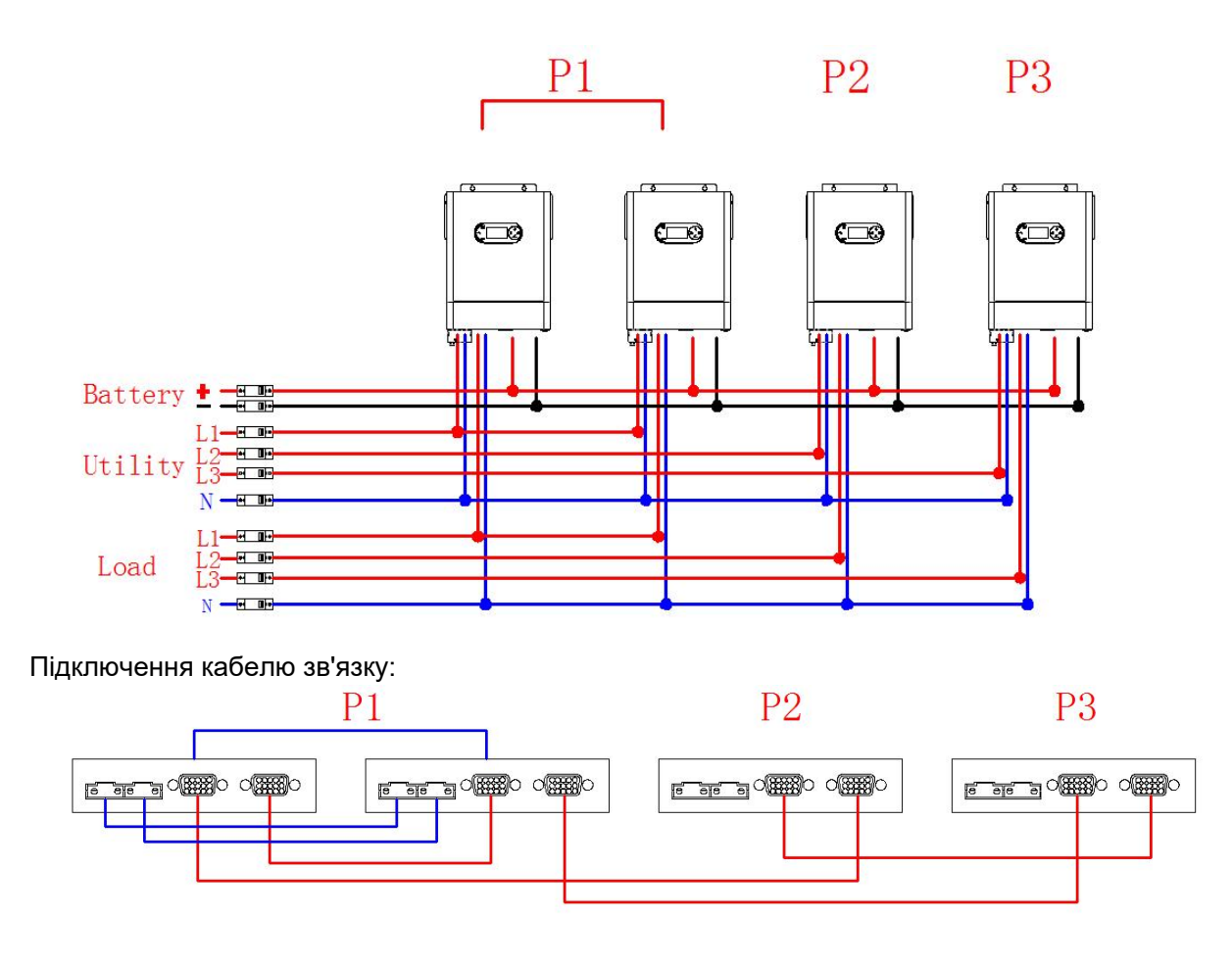

# 5.6 Опис вирівнювання батареї

Функція вирівнювання батареї вбудована в контролер заряду. Він усуває накопичення негативних хімічних ефектів, таких як розшарування, коли концентрація кислоти в нижній частині батареї більша, ніж у верхній. Вирівнювання також допомагає видалити кристали сульфату, які могли утворитися на пластинах. Якщо сульфатування не контролювати, воно зменшить загальну ємність батареї. Тому рекомендується періодично вирівнювати батарею.

Як активувати функцію вирівнювання

Спочатку потрібно ввімкнути функцію вирівнювання заряду батареї в програмі 30 в налаштуваннях. Потім ви можете застосувати цю функцію одним із наведених нижче методів.

- 1. Встановлення інтервалу вирівнювання в програмі 35.
- 2. Відразу активувати вирівнювання в програмі 36.

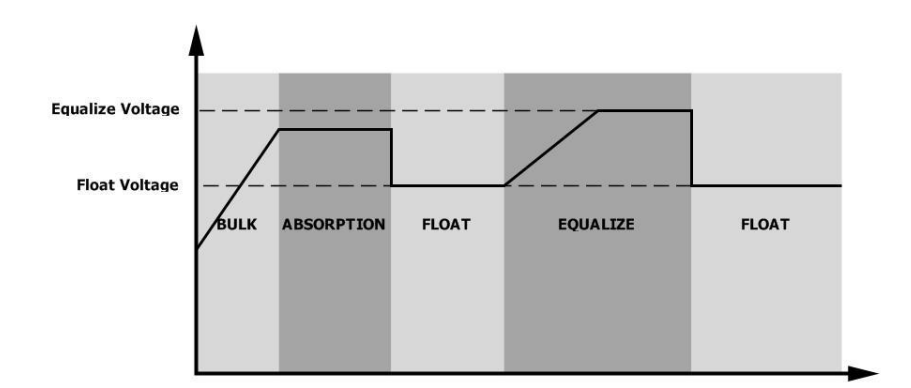

#### Вирівнювання та час очікування

У режимі вирівнювання контролер подаватиме живлення для максимальної зарядки батареї, поки напруга батареї не досягне напруги вирівнювання. Потім застосовується регулювання постійної напруги для підтримки напруги акумулятора на рівні вирівнювання. Акумулятор залишатиметься в режимі вирівнювання, доки не закінчиться заданий час вирівнювання.

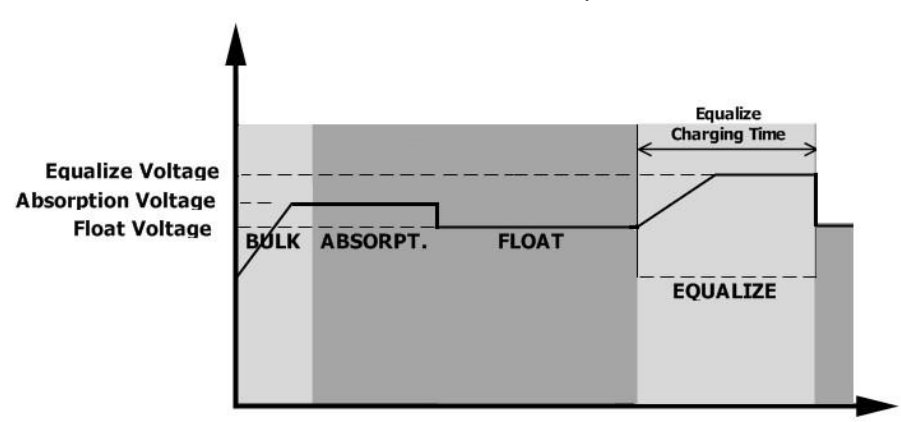

Однак у режимі вирівнювання, якщо час вирівнювання батареї закінчується, а напруга батареї не відновлюється до точки вирівнювання напруги батареї, контролер заряду продовжить час вирівнювання батареї, поки напруга батареї не досягне напруги вирівнювання. Якщо напруга батареї все ще нижча за напругу вирівнювання, коли час подовження закінчиться, контролер заряду припинить вирівнювання та повернеться до етапу підтримки заряду.

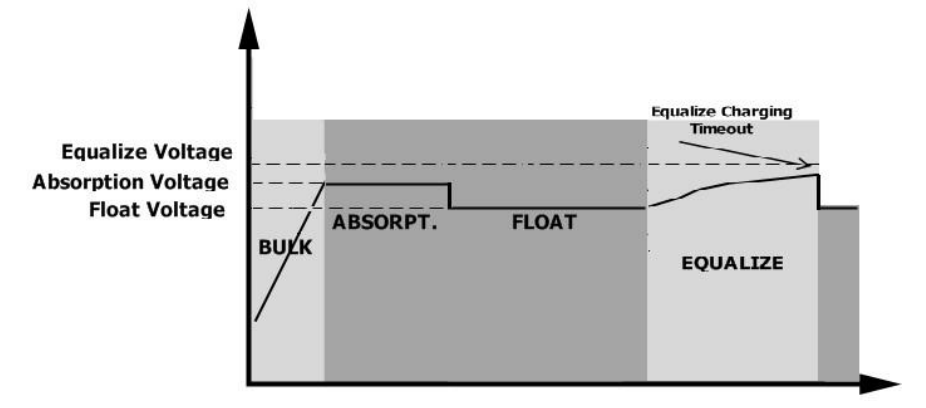

# 5.7 Довідковий код несправності

| Код | Значення                                                                            |
|-----|-------------------------------------------------------------------------------------|
| 01  | Несправність охолодження                                                            |
| 02  | Перевищена температура                                                              |
| 03  | Напруга акумулятора занадто висока                                                  |
| 04  | Напруга батареї занадто низька                                                      |
| 05  | Захисні компоненти інвертора виявляють коротке замикання або перегрівання на виході |
| 06  | Вихідна напруга занадто висока                                                      |
| 07  | Тайм-аут перевантаження                                                             |
| 08  | Напруга шини занадто висока                                                         |
| 09  | Помилка плавного пуску                                                              |
| 51  | Перевищення струму або сплеск                                                       |
| 52  | Напруга шини занадто низька                                                         |
| 53  | Помилка плавного запуску інвертора                                                  |
| 55  | Перевищення напруги на виході змінного струму                                       |
| 57  | Поточний датчик несправний                                                          |
| 58  | Вихідна напруга занадто низька                                                      |
| 59  | Напруга PV перевищує обмеження                                                      |

# 5.8 Попереджувальний індикатор

| Код | Значення                                                                          |
|-----|-----------------------------------------------------------------------------------|
| 01  | Несправність охолодження                                                          |
| 02  | Перевищена температура                                                            |
| 03  | Акумулятор перезаряджений                                                         |
| 04  | Низький заряд батареї                                                             |
| 07  | Перевантаження                                                                    |
| 10  | Зниження вихідної потужності                                                      |
| 15  | Енергія PV низька.                                                                |
| 16  | Висока вхідна напруга змінного струму<br>(>280 В змінного струму) під час запуску |
| E 9 | Вирівнювання батареї                                                              |
| 62  | Акумулятор не підключений                                                         |

# 5.9 Код несправностей при паралельному підключенні

| Код | Значення                                                 |
|-----|----------------------------------------------------------|
| 60  | Захист від зворотного зв'язку                            |
| 71  | Невідповідна версія мікропрограми                        |
| 72  | Помилка спільного доступу                                |
| 73  | Вихідна напруга різна                                    |
| 80  | САМ несправність                                         |
| 81  | Втрата пріоритетного інвертора                           |
| 82  | Втрата синхронізації                                     |
| 83  | Виявлено іншу напругу батареї                            |
| 84  | Виявлено іншу вхідну напругу змінного струму та частоту  |
| 85  | Дисбаланс вихідного змінного струму                      |
| 86  | Налаштування режиму виходу змінного струму відрізняються |

# 6. Технічні характеристики Таблиця 1. Технічні характеристики лінійного режиму

| INVERTER MODEL                                                              | 4KW                                                        | 6KW           |
|-----------------------------------------------------------------------------|------------------------------------------------------------|---------------|
| Input Voltage Waveform                                                      | Sinusoidal (utility or generator)                          |               |
| Nominal Input Voltage                                                       | 230Vac                                                     |               |
| Low Loss Voltage                                                            | 170Vac±7V (narrow range);<br>90Vac±7V (wide range)         |               |
| Low Loss Return Voltage 180Vac±7V (narrow range);<br>100Vac±7V (wide range) |                                                            |               |
| High Loss Voltage                                                           | 280Vac±7V                                                  |               |
| High Loss Return Voltage                                                    | 270Vac±7V                                                  |               |
| Max AC Input Voltage                                                        | 300Vac                                                     |               |
| Nominal Input Frequency                                                     | 50Hz / 60Hz (Auto detection)                               |               |
| Low Loss Frequency                                                          | 40±1Hz                                                     |               |
| Low Loss Return Frequency                                                   | 42±1Hz                                                     |               |
| High Loss Frequency                                                         | 65±1Hz                                                     |               |
| High Loss Return Frequency                                                  | 63±1Hz                                                     |               |
| Output Short Circuit Protection                                             | Circuit Breaker                                            |               |
| Efficiency (Line Mode)                                                      | >95% (Rated R load, battery fu                             | ull charged ) |
| Transfer Time                                                               | 10ms typical (wide range );<br>20ms typical (narrow range) |               |

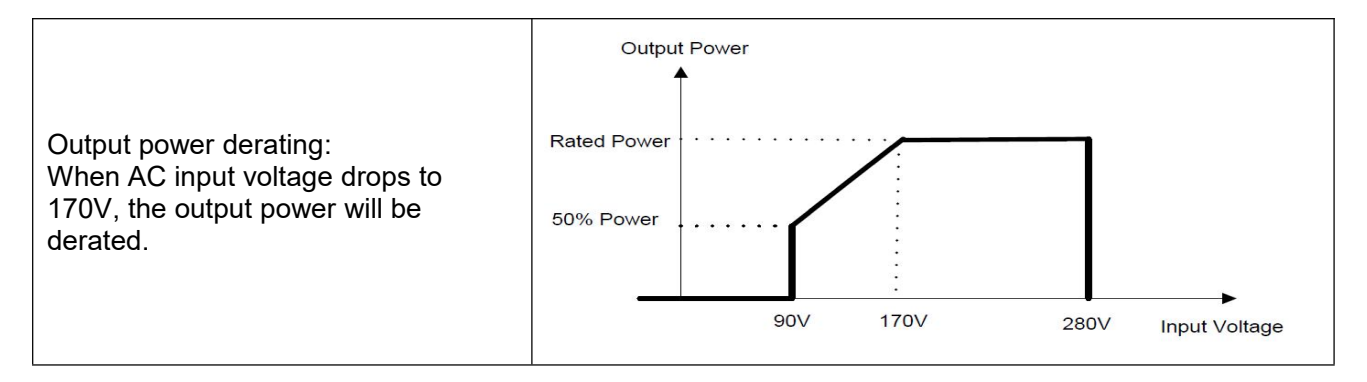

# Таблиця 2. Технічні характеристики інверторного режиму

| INVERTER MODEL                                | 4KW                               | 6KW     |
|-----------------------------------------------|-----------------------------------|---------|
| Rated Output Power                            | 4000W                             | 6000W   |
| Output Voltage Waveform                       | Pure Sine Wave                    |         |
| Output Voltage Regulation                     | 230Vac±5%                         |         |
| Output Frequency                              | 50Hz                              |         |
| Peak Efficiency                               | 93%                               |         |
| Overload Protection                           | 5s@≥130% load; 10s@105%~130% load |         |
| Surge Capacity                                | 2* rated power for 5 seconds      |         |
| Nominal DC Input Voltage                      | 24Vdc                             | 48Vdc   |
| Cold Start Voltage                            | 23.0Vdc                           | 46.0Vdc |
| Low DC Warning Voltage<br>@ load < 50%        | 23.0Vdc                           | 46.0Vdc |
| @ load ≥ 50%                                  | 22.0Vdc                           | 44.0Vdc |
| Low DC Warning Return Voltage<br>@ load < 50% | 23.5Vdc                           | 47.0Vdc |
| @ load ≥ 50%                                  | 23.0Vdc                           | 46.0Vdc |
| Low DC Cut-off Voltage<br>@ load < 50%        | 21.5Vdc                           | 43.0Vdc |
| @ load ≥ 50%                                  | 21.0Vdc                           | 42.0Vdc |
| High DC Recovery Voltage                      | 32Vdc                             | 62Vdc   |
| High DC Cut-off Voltage                       | 33Vdc                             | 63Vdc   |
| No Load Power Consumption                     | <35W                              | <50W    |

# Таблиця 3. Технічні характеристики режиму заряджання

| Utility Charging Mode              |                         |                                                                                                    |                                                                                          |  |  |
|------------------------------------|-------------------------|----------------------------------------------------------------------------------------------------|------------------------------------------------------------------------------------------|--|--|
| INVÉRTER MÖDEL                     |                         | 4KW                                                                                                    | 6KW                                                                                      |  |  |
| Charging Algorithm                 |                         | 3-Step                                                                                                    |                                                                                          |  |  |
| AC Charging Cu                     | irrent (Max)            | 100A(@VI/P=230Vac)                                                                                                    | 100A(@VI/P=230Vac)                                                                       |  |  |
| Bulk Charging                      | Flooded Battery         | 29.2Vdc                                                                                                    | 58.4Vdc                                                                                  |  |  |
| Voltage                            | AGM / Gel Battery       | 28.2Vdc                                                                                                    | 56.4Vdc                                                                                  |  |  |
| Floating Chargin                   | ng Voltage              | 27Vdc 54Vdc                                                                                                    |                                                                                          |  |  |
| Charging Curve                     |                         | Battery Voltage, per cell<br>2.43vdc (2.35vdc)<br>2.25vdc<br>T0<br>T1 = 10* T0, minimum 10mins, maxim<br>(Constant Current)<br>Bulk<br>(Constant Voltage | Charging Current, %<br>voltage<br>100%<br>50%<br>current<br>e) Maintenance<br>(Floating) |  |  |
| MPPT Solar Cha                     | arging Mode             |                                                                                                    | 01/04/                                                                                   |  |  |
|                                    |                         | 4KVV                                                                                                    | 6KW                                                                                      |  |  |
| Max. PV Array F                    | ower                    | 5000W                                                                                                    | 7000W                                                                                    |  |  |
| Nominal PV Voli                    | age                     | 320Vdc 360Vdc                                                                                                    |                                                                                          |  |  |
| Start-up Voltage                   |                         | 70Vdc +/- 10Vdc                                                                                                    |                                                                                          |  |  |
| PV Array MPPT                      | Voltage Range           | 60-450Vdc                                                                                                    |                                                                                          |  |  |
| MAX. PV Input (                    |                         | 27A                                                                                                    |                                                                                          |  |  |
| Max. PV Array C                    | Open Circuit Voltage    | 500Vdc                                                                                                    |                                                                                          |  |  |
| Max Charging C<br>(AC charger + so | urrent<br>olar charger) | 120A                                                                                                    |                                                                                          |  |  |

# Таблиця 4. Загальні характеристики

| INVERTER MODEL              | 4KW                                          | 6KW |
|-----------------------------|----------------------------------------------|-----|
| Operating Temperature Range | -10°C to 50°C                                |     |
| Storage temperature         | -15°C~ 60°C                                  |     |
| Humidity                    | 5% to 95% Relative Humidity (Non-condensing) |     |
| Dimension (D*W*H), mm       | 127*316*466                                  |     |
| Net Weight, kg              | 9                                            | 10  |

# 7. Усунення несправностей

| Проблема                                                                                   | Дисплей / Індикація                                                                                 | Пояснення / Можлива причина                                                                                                    | Що робити                                                                                                    |
|--------------------------------------------------------------------------------------------|----------------------------------------------------------------------------------------------------|----------------------------------------------------------------------------------------------------|----------------------------------------------------------------------------------------------------|
| Пристрій<br>автоматично<br>вимикається під<br>час процесу<br>запуску.                      | Дисплей/Індикація/<br>Біпер будуть активні<br>протягом 3 секунд, а<br>потім повністю<br>вимкнуться. | Напруга акумулятора<br>занадто низька (<1,91В/<br>елемент)                                                                                                    | <ol> <li>Зарядіть акумулятор.</li> <li>Замініть акумулятор.</li> </ol>                                                                                                    |
| Не вмикається.                                                                             | Без ознак.                                                                                          | <ol> <li>Напруга акумулятора занадто<br/>низька. (&lt;1,4В/елемент)</li> <li>Спрацював внутрішній запобіжник.</li> </ol>                                                                      | <ol> <li>Зверніться до сервісного<br/>центру для заміни запобіжника.</li> <li>Зарядіть акумулятор.</li> <li>Замініть акумулятор.</li> </ol>                                                                                          |
| Мережа є, але<br>пристрій працює<br>від батареї.                                           | Вхідна напруга<br>відображається як 0<br>на дисплеї, а<br>зелений світлодіод<br>блимає.             | Спрацював вхідний запобіжник                                                                                                    | Перевірте, чи спрацював<br>вимикач змінного струму<br>та чи добре підключено<br>проводку змінного струму.                                                                                                    |
|                                                                                            | Блимає зелений<br>світлодіод.                                                                       | Недостатня якість живлення<br>змінного струму. (Мережа або<br>генератор)                                                                                                    | <ol> <li>Перевірте, чи дроти змінного<br/>струму не занадто тонкі та/або<br/>занадто довгі.</li> <li>Перевірте, чи добре працює<br/>генератор (якщо він є) або чи<br/>правильно встановлено<br/>діапазон вхідної напруги.</li> </ol> |
|                                                                                            | Блимає зелений<br>світлодіод.                                                                       | Встанолено режим<br>(Сонячна енергія<br>першочергово).                                                                                                    | Встановіть режим<br>(Електромережа<br>пешочергово)                                                                                                    |
| Коли пристрій<br>увімкнено,<br>внутрішнє реле<br>постійно<br>вмикається та<br>вимикається. | Дисплей та<br>індикація<br>блимають                                                                 | Акумулятор відключений.                                                                                                    | Перевірте, чи добре<br>підключено дроти<br>акумулятора.                                                                                                    |
| Біпер<br>безперервно<br>подає звуковий<br>сигнал і горить<br>червоний<br>світлодіод.       | Код несправності 07                                                                                 | Помилка перевантаження.<br>Інвертор перевантажений на<br>110%.                                                                                                    | Зменште підключене<br>навантаження, вимкнувши<br>деяке обладнання.                                                                                                    |
|                                                                                            |                                                                                                    | Якщо вхідна напруга PV вища за<br>дозволену, вихідна потужність<br>буде знижена. У цей час, якщо<br>підключене навантаження<br>перевищує вихідну потужність,<br>це спричинить перевантаження. | Зменшіть кількість<br>фотоелектричних<br>модулів або зменшіть<br>навантаження.                                                                                                    |
|                                                                                            | Код несправності 05                                                                                 | Коротке замикання виходу.                                                                                                    | Перевірте, чи добре<br>підключено проводку, або є<br>надмірне навантаження.                                                                                                    |
|                                                                                            |                                                                                                    | Температура внутрішнього<br>перетворювача понад 120°С.                                                                                                    | Перевірте, чи не<br>заблоковано повітряний<br>потік пристрою, або                                                                                                    |
|                                                                                            | Код несправності 02                                                                                 | Внутрішня температура<br>інвертора перевищує 100°С.                                                                                                    | температура<br>навколишнього середовища<br>занадто висока.                                                                                                    |

|                                                                                      |                                 | Акумулятор перезаряджений.                                                       | Зверніться до сервісного центру                                                                                                    |
|--------------------------------------------------------------------------------------|---------------------------------|----------------------------------------------------------------------------------|----------------------------------------------------------------------------------------------------|
|                                                                                      | Код несправності 03             | Напруга акумулятора занадто<br>висока.                                           | Перевірте, чи відповідають<br>характеристики та кількість<br>батарей вимогам.                                                                                                    |
|                                                                                      | Код несправності 01             | Несправність вентилятора                                                         | Замініть вентилятор.                                                                                                    |
|                                                                                      | Код несправності<br>06/58       | Напруга інвертора нижче 190В<br>змінного струму або вище<br>260В змінного струму | 1. Зменшіть підключене<br>навантаження. 2. Зверніться<br>до сервісного центру                                                                                                    |
|                                                                                      | Код несправності<br>08/09/53/57 | Внутрішні компоненти вийшли з ладу                                               | Зверніться до сервісного центру                                                                                                    |
|                                                                                      | Код несправності 51             | Перевищення струму або сплеск.                                                   | Перезапустіть пристрій,<br>якщо помилка<br>повториться, зверніться<br>до сервісного центру.                                                                                                    |
|                                                                                      | Код несправності 52             | Напруга занадто низька                                                           |                                                                                                    |
|                                                                                      | Код несправності 55             | Вихідна напруга незбалансована                                                   |                                                                                                    |
|                                                                                      | Код несправності 59             | Вхідна напруга PV перевищує<br>дозволену.                                        | Зменшіть кількість фотоелектричних модулів.                                                                                                    |
| Біпер<br>безперервно<br>подає звуковий<br>сигнал і горить<br>червоний<br>світлодіод. | Код несправності 60             | Захист від зворотного зв'язку                                                    | <ol> <li>Перезапустіть інвертор.</li> <li>Перевірте, чи кабелі L/N<br/>не підключені в зворотному<br/>порядку в усіх інверторах.</li> <li>Для однофазної<br/>паралельної системи<br/>переконайтеся, що в усіх<br/>інверторах увімкнено<br/>паралельний режим. Для<br/>підтримки трифазної<br/>системи переконайтеся, що<br/>кабелі паралельного<br/>використання підключені до<br/>інверторів в одній фазі і<br/>від'єднано в інверторах в<br/>іншій фазі.</li> </ol> |
|                                                                                      | Код несправності 71             | Невідповідна версія мікропрограми                                                | <ol> <li>Оновіть усі<br/>мікропрограми інвертора<br/>до тієї ж версії</li> <li>Якщо проблема не<br/>зникне, зверніться до<br/>сервісного центру.</li> </ol>                                                                                                    |
|                                                                                      | Код несправності 72             | Вихідний струм кожного<br>інвертора різний                                       | <ol> <li>Перевірте, чи добре<br/>підключено спільні кабелі, і<br/>перезапустіть інвертор.</li> <li>Якщо проблема не<br/>зникне, зверніться до свого<br/>інсталятора.</li> </ol>                                                                                                    |
|                                                                                      | Код несправності 73             | Налаштування вихідної<br>напруги змінного струму<br>відрізняються                | Перевірте, чи однакова<br>вихідна напруга кожного<br>інвертора                                                                                                    |
|                                                                                      | Код несправності 80             | Втрата даних CAN                                                                 |                                                                                                    |
|                                                                                      | Код несправності 81             | Втрата даних хоста (лише<br>для трифазної<br>паралельної мережі)                 | <ol> <li>Перевірте, чи добре<br/>під'єднано кабелі зв'язку, і<br/>перезапустіть інвертор</li> <li>Якщо проблема не<br/>зникне, зверніться до<br/>інсталятора</li> </ol>                                                                                                    |
|                                                                                      | Код несправності 82             | Втрата даних синхронізації                                                       |                                                                                                    |

| Біпер<br>безперервно<br>подає звуковий<br>сигнал і горить<br>червоний<br>світлодіод. | Код несправності 83 | Напруга батареї кожного<br>інвертора не однакова.               | <ol> <li>Переконайтеся, що всі<br/>інвертори спільно<br/>використовують однакові<br/>групи батарей.</li> <li>Зніміть усі<br/>навантаження та<br/>від'єднайте вхід змінного<br/>струму та вхід РV. Потім<br/>перевірте напругу<br/>акумулятора всіх<br/>інверторів. Якщо значення<br/>всіх інверторів однакові,<br/>перевірте, чи всі кабелі<br/>батареї мають однакову<br/>довжину та один тип<br/>матеріалу. В іншому<br/>випадку зверніться до<br/>свого інсталятора.</li> </ol> |
|--------------------------------------------------------------------------------------|---------------------|-----------------------------------------------------------------|----------------------------------------------------------------------------------------------------|
|                                                                                      | Код несправності 84 | Виявлено іншу вхідну<br>напругу змінного струму<br>та частоту   | Перевірте, чи вхідна<br>напруга та частота<br>кожного інвертора<br>однакові                                                                                                    |
|                                                                                      | Код несправності 85 | Дисбаланс виходу<br>змінного струму                             | 1. Перезапустіть інвертор<br>2. Зніміть деякі надмірні<br>навантаження та повторно<br>перевірте інформацію про<br>навантаження на дисплеї<br>інверторів. Якщо значення<br>відрізняються, перевірте,<br>чи вхідний і вихідний<br>кабелі змінного струму<br>мають однакову довжину<br>та тип матеріалу.                                                                                                    |
|                                                                                      | Код несправності 86 | Налаштування режиму<br>виходу змінного струму<br>відрізняються. | <ol> <li>Перевірте, чи<br/>встановлено паралельний<br/>режим</li> <li>Зверніться до<br/>сервісного центру</li> </ol>                                                                                                    |

# 8. Креслення монтажних розмірів

ПРИМІТКА. Наступне зображення є лише схематичним виглядом обладнання. Фактичний вигляд може трохи відрізнятися від схематичного.

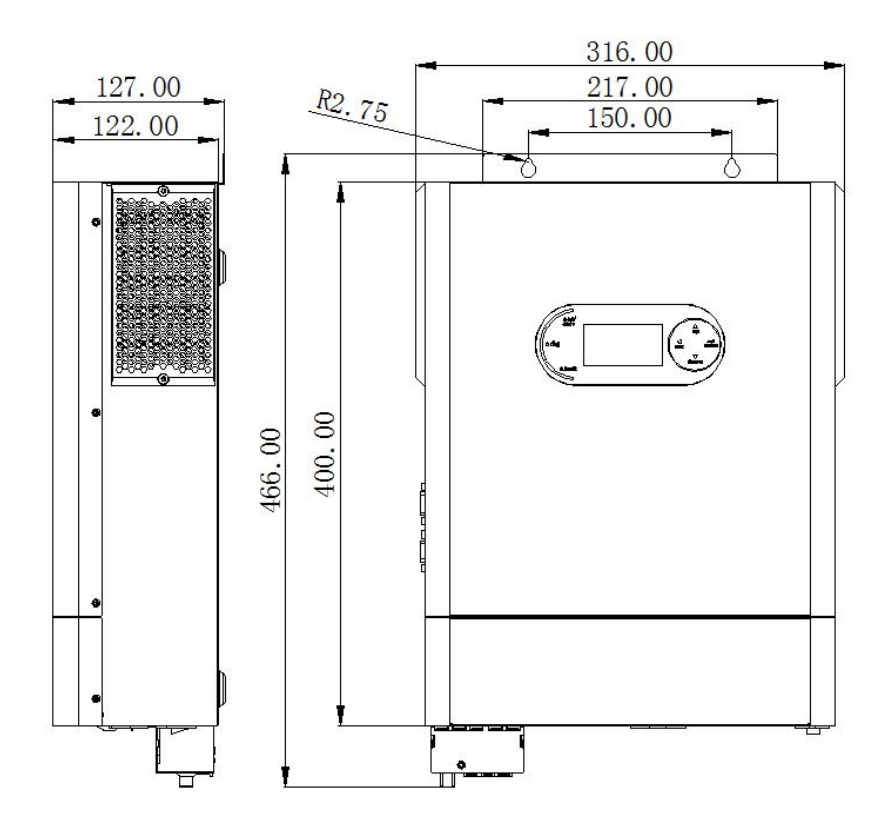